# Servoregler SE-Power

Softwarehandbuch

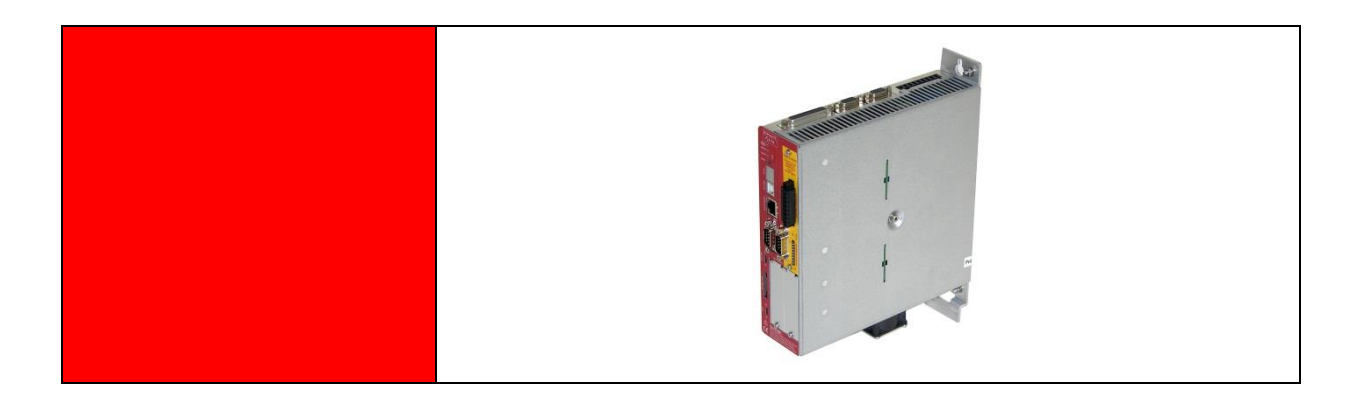

**Original Ergänzungsdokument zur Bedienungsanleitung** © Copyright by Afag Automation AG

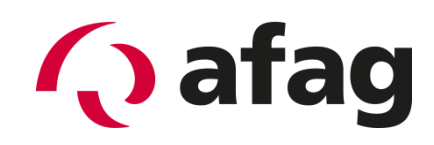

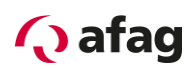

## Inhaltsverzeichnis:

| 1     | Allgemeines                                                   | 5  |
|-------|---------------------------------------------------------------|----|
| 1.1   | Dokumentation                                                 | 5  |
| 2     | Verwendete Symbole                                            | 7  |
| 3     | Sicherheit                                                    | 7  |
| 3.1   | Allgemeine Hinweise                                           | 7  |
| 4     | Allgemeine Informationen zum Bedienprogramm Afag SE-Commander | 8  |
| 4.1   | Grundlegende Informationen                                    | 8  |
| 4.2   | Leistungsmerkmale Afag SE-Commander                           | 8  |
| 4.3   | Hard- und Software-Voraussetzungen                            | 9  |
| 4.4   | Bedienung                                                     | 9  |
| 4.4.1 | Standardmäßig vorhandene Schaltflächen                        | 9  |
| 4.4.2 | Numerische Eingabefelder                                      | 10 |
| 4.4.3 | Verzeichnisse                                                 | 10 |
| 5     | Installation, erster Programmstart und Kommunikation          | 11 |
| 5.1   | Installation                                                  | 11 |
| 5.2   | Erster Programmstart                                          | 11 |
| 5.3   | Einstellung der seriellen Schnittstelle                       | 13 |
| 5.4   | Problembehebung bei serieller Kommunikation                   | 14 |
| 6     | Online-Parametrierung                                         | 15 |
| 6.1   | Laden und Speichern von Parametersätzen                       | 16 |
| 7     | Offline-Parametrierung                                        | 17 |
| 8     | SE-Commander                                                  | 18 |
| 8.1   | Benutzerebenen                                                | 18 |
| 8.2   | Schnellzugriff über Symbolleiste                              | 18 |
| 8.3   | Ziele parametrieren                                           | 20 |
| 8.4   | Kommandos                                                     | 22 |
| 8.5   | Istwertanzeige                                                | 23 |
| 8.6   | Statusanzeige                                                 | 24 |
| 8.7   | Fehlerfenster                                                 | 25 |
| 8.7.1 | Verhalten beim Auftreten eines Reglerfehlers                  | 25 |
| 8.8   | Beenden des Programms                                         | 26 |
| 9     | Systemeinbindung                                              | 26 |
|       |                                                               |    |

# 🗘 afag

| Ansteuerung über Ein- Ausgänge                      | .27                                                                                                    |
|-----------------------------------------------------|----------------------------------------------------------------------------------------------------|
| Funktion der digitalen Eingänge                     | .27                                                                                                    |
| Funktion der digitalen Ausgänge                     | .29                                                                                                    |
| Ansteuerung über Feldbus                            | .29                                                                                                    |
| Einstellung der CANopen-Kommunikationsparameter     | .30                                                                                                    |
| Einstellung der PROFIBUS-DP-Kommunikationsparameter | .31                                                                                                    |
| Inbetriebnahme der Achse                            | .32                                                                                                    |
| Werkseitige Parametrierung                          | .32                                                                                                    |
| Erstes Verfahren der Achse                          | .33                                                                                                    |
| Fehleranzeige                                       | .35                                                                                                    |
| Fehleranzeige direkt auf dem Gerät                  | .35                                                                                                    |
| Fehlermeldungen                                     | .36                                                                                                    |
|                                                     | Ansteuerung über Ein- Ausgänge<br>Funktion der digitalen Eingänge<br>Funktion der digitalen Ausgänge<br>Ansteuerung über Feldbus<br>Einstellung der CANopen-Kommunikationsparameter<br>Einstellung der PROFIBUS-DP-Kommunikationsparameter<br>Inbetriebnahme der Achse<br>Werkseitige Parametrierung<br>Erstes Verfahren der Achse<br>Fehleranzeige<br>Fehleranzeige direkt auf dem Gerät<br>Fehlermeldungen |

# Abbildungsverzeichnis:

| Abbildung 1:  | Online-Parametrierung                                       | 15 |
|---------------|-------------------------------------------------------------|----|
| Abbildung 2:  | Ziele parametrieren                                         | 20 |
| Abbildung 3:  | Kommandos                                                   | 22 |
| Abbildung 4:  | Istwerte                                                    | 23 |
| Abbildung 5:  | Status                                                      | 24 |
| Abbildung 6:  | Anzeigefenster digitale Eingänge                            | 27 |
| Abbildung 7:  | Anzeigefenster digitale Eingänge mit SE-Power I/O Interface | 28 |
| Abbildung 8:  | Anzeigefenster digitale Ausgänge                            | 29 |
| Abbildung 9:  | Achsspezifische Kennzeichnung                               | 32 |
| Abbildung 10: | Kommandos                                                   | 34 |

## Tabellenverzeichnis:

| Verzeichnisstruktur                         | .10                                                                                                    |
|---------------------------------------------|----------------------------------------------------------------------------------------------------|
| Problembehebung bei serieller Kommunikation | .14                                                                                                    |
| Online-Offline-Aktivierung                  | .15                                                                                                    |
| Online-Offline-Aktivierung                  | .17                                                                                                    |
| Schnellzugriff über Symbolleiste            | .18                                                                                                    |
| Fehlerbehebung:                             | .34                                                                                                    |
| Betriebsart- und Fehleranzeige              | .35                                                                                                    |
| Fehlermeldungen                             | .36                                                                                                    |
|                                             | Verzeichnisstruktur<br>Problembehebung bei serieller Kommunikation<br>Online-Offline-Aktivierung<br>Online-Offline-Aktivierung<br>Schnellzugriff über Symbolleiste<br>Fehlerbehebung:<br>Betriebsart- und Fehleranzeige<br>Fehlermeldungen |

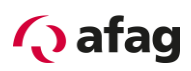

Dieses Handbuch ist ein Ergänzungsdokument zur Bedienungsanleitung und ist gültig für:

| Software                             | Version                       |
|--------------------------------------|-------------------------------|
| SE-Power SE-Commander                | Ab Version 4.0 KM-Release 1.2 |
| Firmware                             | Ab Version 3.5 KM-Release 1.8 |
| Servoregler                          | Bestellnummer                 |
| SE-Power FS STO 1kVA                 | 50036337                      |
| SE-Power FS STO 3kVA                 | 50162993                      |
| SE-Power FS STO 6kVA                 | 50183996                      |
| Zubehör                              | Bestellnummer                 |
| Programmierkabel RS232 SE-Power, 3m  | 50038526                      |
| Programmierkabel USB SE-Power FS, 3m | 50395197                      |

Einbau und Inbetriebnahme nur von qualifiziertem Fachpersonal gemäss Bedienungsanleitung.

Version dieser Dokumentation:

SE-Power Softwarehandbuch vers. 4.3 de.01.06.2022

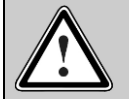

#### Vorsicht!

Da es sich bei diesem Handbuch um ein Ergänzungsdokument zur Bedienungsanleitung handelt, ist dieses Dokument allein nicht ausreichend für den Einbau und die Inbetriebnahme des Gerätes.

Bitte beachten Sie hierzu auch die Hinweise unter:

1.1 Dokumentation

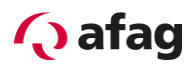

# 1 Allgemeines

# 1.1 Dokumentation

Zu den Servopositionierreglern der Reihe SE-Power sind umfangreiche Dokumentationen vorhanden. Dabei gibt es Hauptdokumente und Ergänzungsdokumente.

## Die Dokumente enthalten Sicherheitshinweise die beachtet werden müssen.

#### Hauptdokument:

| vorliegend | Dokumentation / Beschreibung                                                                                                    |
|------------|----------------------------------------------------------------------------------------------------|
|            | <ul> <li>SE-Power FS Bedienungsanleitung</li> </ul>                                                                                                    |
|            | Beschreibt die technischen Daten, die Gerätefunktionen, die Anschlüsse und Stecker Belegungen, sowie die Handhabung der Servoreglerfamilie SE-Power FS. |
|            | Es richtet sich an Personen, die sich mit dem Servoregler SE-Power FS vertraut machen wollen.                                                           |
|            | FS.<br>Es richtet sich an Personen, die sich mit dem Servoregler SE-Power FS<br>vertraut machen wollen.                                                 |

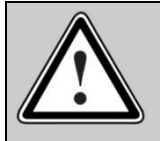

# Vorsicht!

Die Bedienungsanleitung ist das Hauptdokument und vor der Installation und der Inbetriebnahme von allen Geräten der Baureihe "SE-Power" zwingend durchzulesen.

## Ergänzungsdokumente zur Bedienungsanleitung:

| vorliegend  | Dokumentation / Beschreibung                                                                                                    |
|-------------|----------------------------------------------------------------------------------------------------|
|             | <ul> <li>SE-Power FS Kurzinstallationsanleitung</li> </ul>                                                                                                    |
|             | Diese Anleitung liegt den Geräten SE-Power FS bei der Auslieferung bei und<br>stellt einen Auszug aus der Bedienungsanleitung dar. Die darin enthaltenen<br>Installationsanweisungen stellen sicher, dass sie den Servopositionierregler<br>einfach in Betrieb nehmen können. |
|             | <ul> <li>SE-Power FS STO-Handbuch</li> </ul>                                                                                                    |
|             | Beschreibung der technischen Daten und der Gerätefunktionalität sowie<br>Hinweise zur Installation und Betrieb des Sicherheitsmoduls STO.                                                                                                    |
|             | <ul> <li>SE-Power FS MOV-Handbuch</li> </ul>                                                                                                    |
|             | Beschreibung der technischen Daten und der Gerätefunktionalität sowie<br>Hinweise zur Installation und Betrieb des Sicherheitsmoduls MOV.                                                                                                    |
| $\boxtimes$ | <ul> <li>SE-Power Software-Handbuch</li> </ul>                                                                                                    |
|             | Beschreibung der Software SE-Commander mit den einzelnen Funktionen.                                                                                                    |
|             | SE-Power CANopen-Handbuch Beschreibung des implementierten CANopen Protokolls gemäß CiA DSP402                                                                                                    |
|             | und DS301.                                                                                                    |

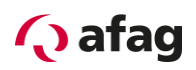

| <ul> <li>SE-Power FS PROFIBUS/PROFINET-Handbuch</li> </ul>                                                                                                    |
|----------------------------------------------------------------------------------------------------|
| Beschreibung des implementierten PROFIBUS-DP Protokolls, der technischen Daten und der Gerätefunktionalität sowie Hinweise zur Installation und Betrieb des Feldbus-Schpittstellen-Moduls, SE-Power Profibus Interface"                                                                 |
| <ul> <li>SE-Power EtherCAT-Handbuch</li> </ul>                                                                                                    |
| Beschreibung der Feldbusanschaltung mit EtherCAT unter Verwendung des<br>CoE (CANopen over EtherCAT) Protokolls, der technischen Daten und der<br>Gerätefunktionalität sowie Hinweise zur Installation und Betrieb des Feldbus-<br>Schnittstellen-Moduls "SE-Power EtherCAT Interface". |
| <ul> <li>SE-Power FS Programmierbeispiel Siemens S7 V5.5</li> </ul>                                                                                                    |
| Beschreibung zur Konfiguration und Programm vom Programmierbeispiel für Siemens S7 V5.5.                                                                                                    |
| <ul> <li>SE-Power FS Programmierbeispiel Siemens S7 TIA V12</li> </ul>                                                                                                    |
| Beschreibung zur Konfiguration und Programm vom Programmierbeispiel für Siemens S7 TIA V12.                                                                                                    |
| <ul> <li>SE-Power FS Programmierbeispiel Profinet Siemens S7 TIA<br/>V13/V14</li> </ul>                                                                                                    |
| Beschreibung zur Konfiguration und Programm vom Programmierbeispiel<br>Profinet für Siemens S7 TIA V13.1 und V14.0.                                                                                                    |

Diese Dokumente stehen zum Download auf unserer Homepage zur Verfügung:

www.afag.com

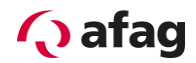

# 2 Verwendete Symbole

Information

Wichtige Informationen und Hinweise.

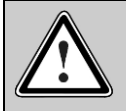

ົງໃ

# Vorsicht!

Die Nichtbeachtung kann hohe Sachschäden zur Folge haben.

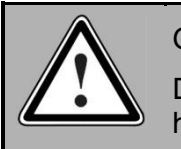

# GEFAHR !

Die Nichtbeachtung kann **Sachschäden** und **Personenschäden** zur Folge haben.

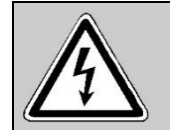

Vorsicht! Lebensgefährliche Spannung. Der Sicherheitshinweis enthält einen Hinweis auf eine eventuell auftretende lebensgefährliche Spannung.

# 3 Sicherheit

## 3.1 Allgemeine Hinweise

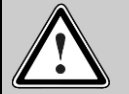

## Vorsicht!

Es gelten die Sicherheitshinweise der Bedienungsanleitung.

Die Bedienungsanleitung ist das Hauptdokument und ist vor der Installation und der Inbetriebnahme von allen Geräten der Baureihe "SE-Power" unabhängig der Ausführung zwingend durchzulesen.

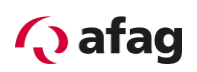

# 4 Allgemeine Informationen zum Bedienprogramm Afag SE-Commander

## 4.1 Grundlegende Informationen

Der Afag SE-Commander ist ein Programm, das die einfache Bedienung der Servopositionierregler der Gerätefamilie SE-Power erlaubt.

Die in diesem Handbuch aufgeführten Informationen beziehen sich auf folgende Firmwareund Hardware-Versionen:

- Servopositionierregler SE-Power ab Firmware Version 3.5
- Parametrier-Software Afag SE-Commander Version 4.0

| I | ก |
|---|---|
| I | Ц |

Wenn nicht explizit dokumentiert, sind die Funktionen älterer Versionen generell auch Bestandteil darauffolgender Versionsstände.

Die Firmware des Servopositionierreglers SE-Power und Bediensoftware Afag SE-Commander müssen aufeinander abgestimmt sein, d.h. dass bei Funktionserweiterungen einer neuen Firmware-Version in der Regel auch eine entsprechende Version des Afag SE-Commander benötigt wird.

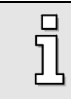

Mit der Parametriersoftware Afag SE-Power SE-Commander V4.0 können <u>keine</u> Geräte der Reihe SE-24 oder SE-48 parametriert werden.

## 4.2 Leistungsmerkmale Afag SE-Commander

Das Bedienprogramm bietet folgende Leistungsmerkmale:

- Parametrierung sämtlicher Fahrprofile über den PC
- Test- und Tippbetrieb
- Laden und Speichern von Fahrprofilsätzen
- Offline-Parametrierung
- Anzeigen von Betriebsgrößen
- Sprachunterstützung: Deutsch, Englisch, Französisch, Spanisch, Italienisch, Chinesisch, Polnisch, Tschechisch, Holländisch, Griechisch
- Windows-konforme Bedienung
- Online-Hilfe

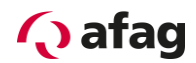

## 4.3 Hard- und Software-Voraussetzungen

Voraussetzungen für die Installation des Bedienprogramms:

- PC ab Pentium-Prozessor mit min. 32 MB Hauptspeicher und min. 200 MB freiem Festplattenspeicher
- Betriebssystem Windows 95/98/NT/2000/XP/7
- Freie serielle Schnittstelle RS-232
- Oder freier USB Anschluss

#### 4.4 Bedienung

#### 4.4.1 Standardmäßig vorhandene Schaltflächen

Wenn Sie während der Arbeit mit Afag SE-Commander ein Fenster geöffnet haben, so ist in diesem Fenster eine Schaltflächen-Leiste, die oft folgendes Aussehen hat:

| <mark>у О</mark> к | × | Abbru <u>c</u> h | ? | <u>H</u> ilfe |   |
|--------------------|---|------------------|---|---------------|---|
|                    |   |                  |   |               | _ |

Dabei haben die einzelnen Schaltflächen folgende Bedeutung:

<u>o</u>**κ**: Alle durchgeführten Änderungen werden akzeptiert und das Fenster wird geschlossen.

**Abbruch:** Alle Änderungen werden rückgängig gemacht, auch bereits übertragene Werte werden wieder restauriert, das Fenster wird geschlossen.

**<u>H</u>ilfe:** Öffnet ein Hilfemenü, das Ihnen Erläuterungen zum momentan geöffneten Fenster liefert.

Sie betätigen eine dieser Schaltflächen, indem Sie mit der linken Maustaste darauf klicken oder mit der **TAB**-Taste diese Schaltfläche aktivieren und mit der **ENTER**-Taste bestätigen. Wenn das Aussehen der Schaltflächen bei einigen Menüs von der hier beschriebenen Form abweicht, so erhalten Sie genauere Informationen im Handbuch oder in der Online-Hilfe.

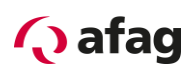

#### 4.4.2 Numerische Eingabefelder

In den Fenstern des Bedienprogramms Afag SE-Commander finden Sie immer wieder Felder für numerische Eingaben entsprechend der unteren Abbildung:

| 500 mm | Vs |
|--------|----|
| 4      |    |

#### Es gibt folgende Eingabemöglichkeiten:

 Direkt über Tastatur: Geben Sie den Wert direkt in der Eingabezeile ein. Solange die Eingabe noch nicht abgeschlossen ist, erscheint der Text in dünner Schrift und wird noch nicht vom Bedienprogramm übernommen. Zum Abschluss der Eingabe betätigen Sie die ENTER-Taste oder wechseln in ein anderes Eingabefeld mit der TAB-Taste. Der Zahlenwert erscheint dann in fetter Schrift. (Siehe Bild)

| 00 mm/e | _ | <br>_ |
|---------|---|-------|

- Anklicken der Pfeiltasten: Der Wert ändert sich in kleinen Schritten (Feineinstellung).
- Anklicken der Flächen zwischen grauem Kästchen und Pfeiltasten: Der Wert ändert sich in großen Schritten (Grobeinstellung).
- Anklicken des grauen Kästchens und bewegen der Maus mit gedrückter linker Maustaste: Der Wert lässt sich schnell im gesamten Wertebereich voreinstellen.

## 4.4.3 Verzeichnisse

Der Afag SE-Commander besitzt in der installierten Version folgende Unterverzeichnisse:

| Verzeichnis | Inhalt                                                                                                    |
|-------------|----------------------------------------------------------------------------------------------------|
| CAN         | EDS für die Ansteuerung über CAN Bus                                                                              |
| DCO         | Default-Verzeichnis für die Parameterdateien                                                                      |
| Driver      | USB Treiber                                                                                                    |
| EtherCAT    | XML-Datei für die Ansteuerung über EtherCAT (CoE CANopen over EtherCAT)                                           |
| FIRMWARE    | Firmware                                                                                                    |
| PROFIBUS    | GSD und Beispielprojekt für Siemens S7 inkl. Funktions-<br>und Datenbausteinen, für die Ansteuerung über Profibus |
| тхт         | Default-Verzeichnis für die Klartextausgabe der<br>Parameterdaten                                                 |

#### Tabelle 1: Verzeichnisstruktur

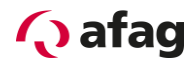

# 5 Installation, erster Programmstart und Kommunikation

#### 5.1 Installation

Da das Programm in komprimierter Form als .ZIP Datei auf der Afag Homepage <u>www.afag.com</u> verfügbar ist, müssen die Daten nach dem Download zuerst entpackt werden bevor das Programm installiert werden kann.

Der komplette Vorgang sieht folgendermassen aus:

- Laden Sie das Softwarepaket unter <u>https://www.afag.com/de/produkte/detailansicht/servoregler-se-power.html</u> herunter und speichern Sie dieses.
- 2. Entpacken Sie die Daten mit einem geeigneten Programm wie WinZip, 7-Zip oder ähnlichem.
- 3. Wechseln Sie in das Verzeichnis ENGLISH.
- 4. Starten Sie das Programm SETUP.EXE per Doppelklick.
- 5. Folgen Sie den Anweisungen der Installation.

Das Installationsprogramm legt jetzt für Sie eine neue Programmgruppe mit dem Namen "AFAG/SE-Power" an. War die Installation erfolgreich, so wird Ihnen das durch ein entsprechendes Fenster mitgeteilt.

## 5.2 Erster Programmstart

Der Afag SE-Commander kommuniziert mit dem Servopositionierregler SE-Power über die serielle Schnittstelle. Er benötigt hierfür Informationen, welche **serielle Schnittstelle** (COM-Port-Nummer) und welche **Übertragungsgeschwindigkeit** genutzt wird. Im Auslieferungszustand geht das Bedienprogramm von folgenden Daten aus:

- Schnittstelle COM1
- Übertragungsgeschwindigkeit 115200 Baud (Werkseinstellung der Servopositionierregler)
- 8 Datenbits, 1 Stopbit, keine Paritätsüberprüfung. <u>Diese Einstellungen sind fest!</u>

Beim Programmstart versucht das Programm, eine Kommunikation zu einem Servopositionierregler herzustellen. Falls dies fehlschlägt, erscheint eine Fehlermeldung im Afag SE-Commander (siehe Kapitel 5.4 Problembehebung bei serieller Kommunikation).

Um die Daten für die Kommunikation korrekt einzustellen, müssen folgende Schritte durchgeführt werden:

- 1. Schließen Sie den Servopositionierregler SE-Power komplett an.
- 2. Verbinden Sie eine freie Schnittstelle des PCs über das Programmierkabel SE-Power mit dem Servopositionierregler SE-Power.
- 3. Schalten Sie den Servopositionierregler SE-Power ein.
- 4. Starten Sie das Bedienprogramm Afag SE-Commander.

# 🗘 afag

Wenn Sie im Schaltflächenmenü die "RS 232"-Schaltfläche grün markiert sehen (siehe Bild), sind die Kommunikationsparameter bereits korrekt eingestellt.

| Afag SE-Power ServoC    | ommander Vers. 4.0 - SA-3-100-)                                          | (                       |                                               |                                |               |
|-------------------------|--------------------------------------------------------------------------|-------------------------|-----------------------------------------------|--------------------------------|---------------|
| atei Parameter Fehle    | er Optionen Hilfe                                                        |                         |                                               |                                |               |
| 💻 💌 <mark>RS 232</mark> | USB Offline Save Parameter                                               | eset Safety 🎜 📕         |                                               |                                |               |
| iele parametrieren      |                                                                          |                         |                                               | Istwerte                       |               |
| Ziel                    | Fahrprofil                                                               |                         |                                               | Istgeschwindigkeit:            | 0 mm/s        |
| Position A              | Zielposition: 0.000 m                                                    | im Positionierung:      | C relativ                                     | Sollgeschwindigkeit:           | 0 mm/s        |
| Position B              | Ruckfreies 20 ms                                                         |                         | @ absolut                                     |                                |               |
| CAN-Bus                 | Positionieren:                                                           | Restwegmeldung:         | 0.000 mm                                      | Eff. Motorstrom:               | 0.00 A        |
| PROFIBUS                | Fahrgeschwindigkeit: 200 mr                                              | n/s                     | <b>  ↓                                   </b> | Eff. Motorspannung:            | -0.10 V       |
| Position:               | 1                                                                        | Anfahrverzögerung       | 0.000 s                                       | Position:                      | -59.997 mm    |
| POS 0                   | Beschleunigung: 2000 m                                                   | m/s²                    | •                                             | Fahrzeit Pos. A -> B:          | 0.62 Sek      |
| POS 1                   |                                                                          | Beschleunigungszei      | t: 100.0 ms                                   | Fahrzeit Pos. B -> A:          | 0.62 Sek      |
| POS 3                   | Bremsbeschleunigung: 2000 m                                              | m/s <sup>2</sup> Brems- | 400.0                                         | I <sup>2</sup> t Motor:        | 0%            |
| POS 5                   | •                                                                        | beschleunigungszeit     | 100.0 ms                                      | I <sup>2</sup> t Servo:        | 0%            |
| POS 6                   | Globale Parameter                                                        |                         |                                               | Pt PFC:                        | 0%            |
| POS 8                   |                                                                          | Override:               | 100 %                                         | I <sup>2</sup> t Bremschopper: | 0%            |
| POS 9<br>POS 10         |                                                                          |                         | • •                                           |                                |               |
| POS 11                  | Minimaler Maximaler                                                      |                         |                                               |                                |               |
| POS 12<br>POS 13        | Positionierbereich: 102.000 mm Positionierbereich: 102.000 mm Generation |                         |                                               |                                |               |
|                         |                                                                          |                         |                                               | Motor aktiv                    |               |
|                         |                                                                          |                         |                                               | Einrichtbetrieb                |               |
| mmandos                 |                                                                          |                         |                                               | Endschalter 0 (negativ)        |               |
| eferenzfahrt            | Tippbetrieb                                                              | Position an             | fahren                                        | Zwischenkreis geladen          |               |
| Start                   | Stopp negativ                                                            | positiv Start           | Stopp                                         | Antrieb ist referenziert       |               |
|                         |                                                                          |                         |                                               | Negative Richtung gespe        | rrt           |
| ichtung: C pos          | sitiv Testbetrieb                                                        | Motor                   |                                               | Positive Richtung gesper       | rt            |
| @ neg                   | jativ Position &                                                         | Position B Fin          | Διικ                                          | Safety                         |               |
| -                       |                                                                          |                         |                                               | Safety-Status:                 | Normalbetrieb |
| ffset: 0.000            | mm<br>A<>B                                                               | Stopp Richtung:         |                                               |                                |               |
| ,                       |                                                                          | C links                 | rechts                                        | Anzeige digitale Ei            | ngänge        |
|                         | ⇒                                                                        |                         |                                               | Anzeige digitale Au            | sgänge        |
| Kei 🗗 🔍 Σ               | 3                                                                        |                         |                                               |                                |               |
| SE-Power FS 1kV         | A FSM 2.0 STO                                                            | Ok                      | ay                                            |                                |               |

Falls Sie stattdessen eine Fehlermeldung erscheint, lesen Sie bitte die Kapitel 5.3 Einstellung der seriellen Schnittstelle und Kapitel 5.4 Problembehebung bei serieller Kommunikation.

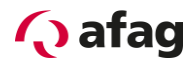

## 5.3 Einstellung der seriellen Schnittstelle

Wenn das Bedienprogramm Afag SE-Commander die serielle Schnittstelle nicht öffnen kann, erscheint beim Programmstart folgendes Fehlerfenster:

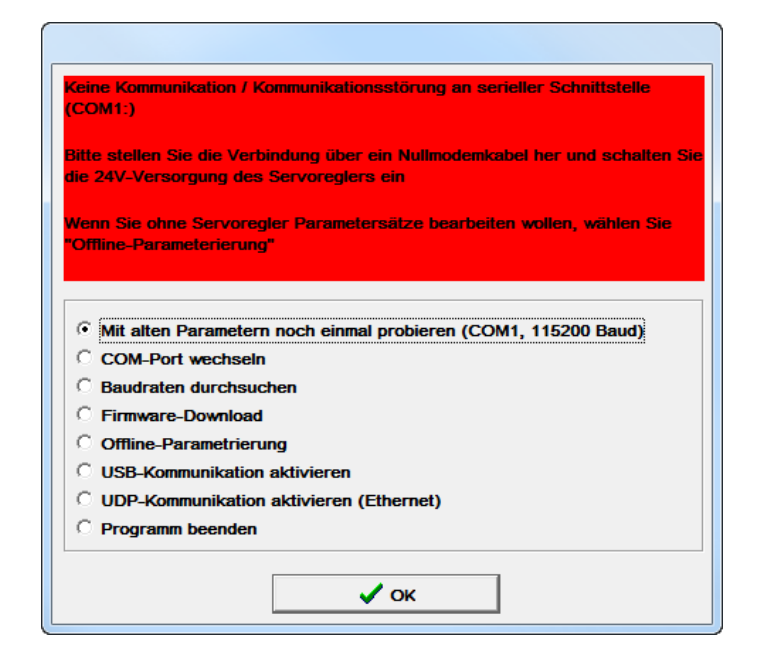

Ursache für diesen Fehler sind entweder eine falsch eingestellte Schnittstelle (meist eine Einstellung des Maustreibers) oder ein anderes Windows- oder DOS-Programm, das auf die serielle Schnittstelle zugreift.

Um den Zugriffskonflikt mit einem auf die Schnittstelle benutzenden Programm zu lösen, beenden Sie das andere Programm (bei DOS-Programmen unbedingt auch die DOS-Shell beenden!!) und klicken anschließend auf **Mit alten Parametern noch einmal probieren**.

Um eine falsch eingestellte Schnittstelle zu korrigieren, klicken Sie auf den Optionsschaltfläche **Comport wechseln** und folgen den angegebenen Anweisungen.

Die Offline-Parametrierung ist keine sinnvolle Option für die Erstinbetriebnahme.

Das Anklicken der Optionsschaltfläche **Ignorieren** führt dazu, dass das Programm inaktiv wird und weder den Kontakt zum Servopositionierregler SE-Power noch eine Offline-Parametrierung versucht. Der bestehende Fehler wird nicht behoben.

Durch das Anklicken der Optionsschaltfläche **Programm beenden** wird der Afag SE-Commander sofort beendet.

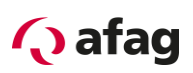

# 5.4 Problembehebung bei serieller Kommunikation

Die nachfolgende Tabelle beschreibt mögliche Fehlerursachen und Fehlerbehebungsstrategien:

| Ursache                                                                                                    | Maßnahme                                                                                                    |
|----------------------------------------------------------------------------------------------------|----------------------------------------------------------------------------------------------------|
| Kommunikation hat sich 'verschluckt'                                                                              | Auf Mit alten Parametern noch einmal probieren klicken.                                                                                       |
| Ausgewählter Comport ist falsch                                                                                   | Auf <b>Comport wechseln</b> klicken und den Anweisungen folgen.                                                                               |
| Baudraten von Bedienprogramm Afag<br>SE-Commander und<br>Servopositionierregler SE-Power<br>stimmen nicht überein | Auf Baudraten durchsuchen klicken.                                                                                                    |
| Kommunikation des<br>Servopositionierreglers SE-Power<br>gestört.                                                 | <b>RESET</b> am Servopositionierregler SE-Power<br>ausführen, danach auf <b>Mit alten Parametern noch</b><br><b>einmal probieren</b> klicken. |
| Hardware-Fehler:                                                                                                  | Fehler beheben, danach auf Mit alten Parametern                                                                                               |
| Servopositionierregler SE-Power nicht eingeschaltet                                                               | noch einmal probieren klicken.                                                                                                    |
| Verbindungskabel steckt nicht                                                                                     |                                                                                                    |
| Verbindungskabel gebrochen                                                                                        |                                                                                                    |
| Verbindungskabel zu lang                                                                                          | Baudrate reduzieren oder kürzeres Kabel verwenden.                                                                                            |

 Tabelle 2:
 Problembehebung bei serieller Kommunikation

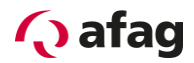

# 6 Online-Parametrierung

Ob momentan die Offline- oder die Online-Parametrierung aktiv ist, erkennen Sie in der Symbolleiste unterhalb der Menüleiste:

Tabelle 3: Online-Offline-Aktivierung

| RS 232 USB Offline | Online-Parametrierung aktiv (RS 232) |
|--------------------|--------------------------------------|
| RS 232 USB Offline | Online-Parametrierung aktiv (USB)    |
| RS 232 USB Offline | Offline-Parametrierung aktiv         |

Der jeweils aktive Modus ist durch grüne Farbe hervorgehoben.

Die nachfolgende Abbildung zeigt, wie Parametersätze im Online-Mode verwaltet werden:

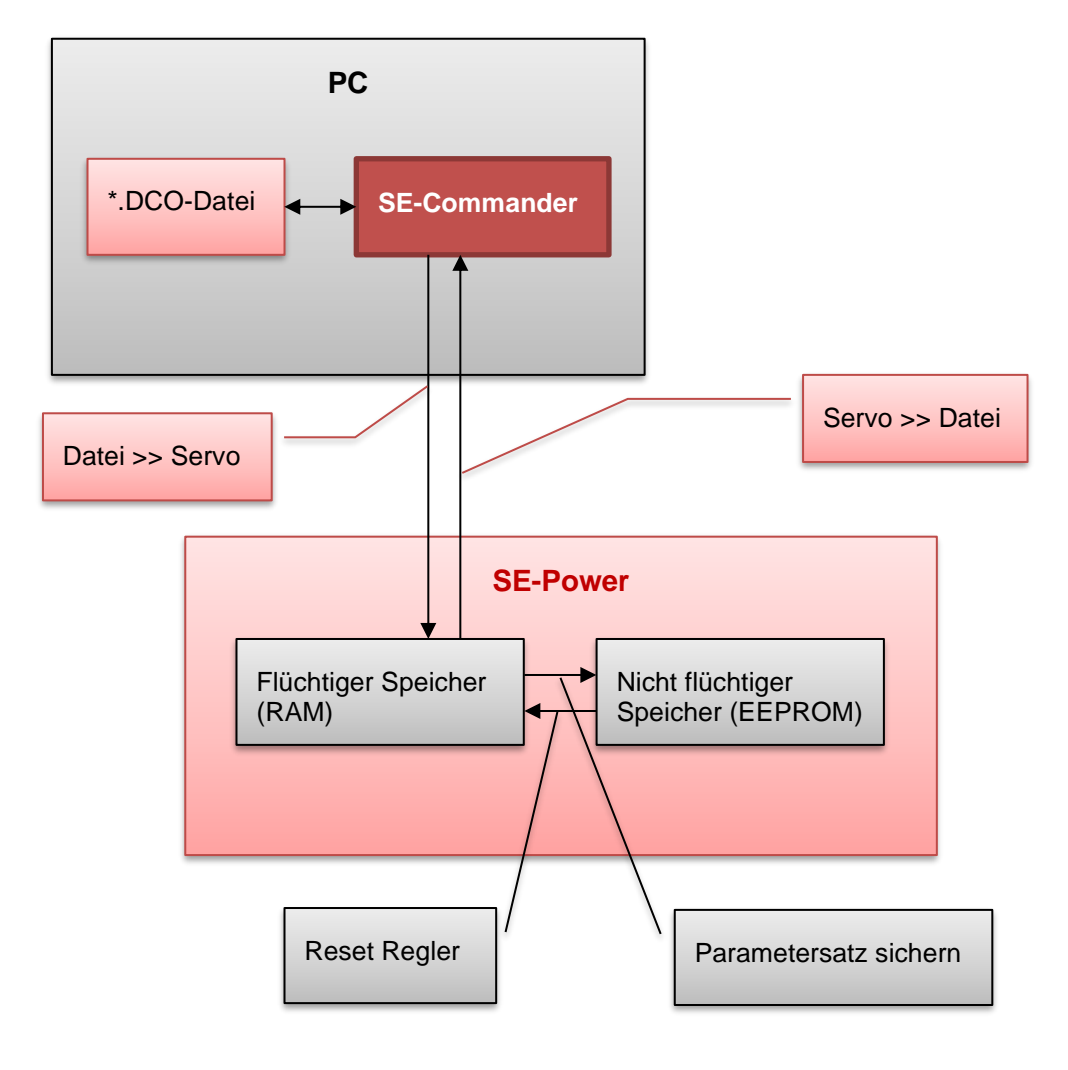

Abbildung 1: Online-Parametrierung

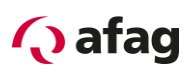

Der aktuelle Parametersatz ist im flüchtigen RAM-Speicher (RAM = Random Access Memory) vorhanden. Das RAM verliert seinen Speicherinhalt, sobald die Versorgungsspannung (24V) abgeschaltet wird. Um den Parametersatz dauerhaft zu sichern, kann er mittels des Befehls **../ Parametersatz sichern** oder klicken der Schaltfläche "Safe Parameter" in der Menüleiste in den nicht flüchtigen Speicher das EEPROM kopiert werden. Das EEPROM (Electrical Erasable Programmable Read Only Memory) verliert seinen Speicherinhalt auch dann nicht, wenn die Spannung abgeschaltet wird.

Bei jedem Servopositionierregler-Reset wird der Inhalt des EEPROM in das RAM kopiert. Ein Servopositionierregler-Reset kann ausgelöst werden durch:

- Abschalten und Wiedereinschalten der Versorgungsspannung 24V
- Drücken des Reset-Knopfes am Gehäuse des Servopositionierreglers SE-Power
- Aktivierung des Menü-Eintrags <u>Datei/Reset Servo</u>
- Klicken Sie auf die RESET-Schaltfläche in der Menüleiste

## 6.1 Laden und Speichern von Parametersätzen

Im Benutzerebene 2 "Maintenance" (siehe Kapitel *8.1 Benutzerebenen*) können Parametersätze extern (d.h. auf Festplatte oder anderem Datenträger) gespeichert und bei Bedarf wieder zurückgeladen werden. Die Erweiterung der Parameterdateien auf PC-Seite lautet **\*.DCO**. Das Laden bzw. Speichern der **\***.DCO-Dateien geschieht unter den Menüpunkten:

- Laden einer \*.DCO Datei: <u>Datei/Parametersatz/Datei >> Servo</u>
- Speichern einer \*.DCO Datei: <u>Datei/Parametersatz/Servo >> Datei</u>

Beachten Sie, dass Sie beim Speichern eines Parametersatzes in eine Datei die Möglichkeit haben, die Felder **Motortyp** und **Beschreibung** auszufüllen. Weiterhin können Sie bis zu 100 Zeilen Kommentar anfügen, wenn Sie die Registerkarte **Kommentar** anwählen. Wir empfehlen dringend, Beschreibungen zu generieren, um einer späteren Verwechslung von Parametersätzen vorzubeugen. Auch sollte der Name des Parametersatzes sinnvoll gewählt werden, um ein späteres Auffinden zu erleichtern.

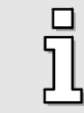

Bitte verwenden Sie die Kommentarfelder um Infos zu speichern.

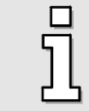

\*.DCO-Dateien können per Datenträger und/oder Email versandt werden.

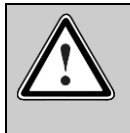

## Vorsicht!

\*.DCO Dateien sind immer achsspezifisch. Falsche \*.DCO Datei Zuordnung kann hohe Sachschäden zur Folge haben.

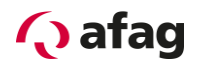

# 7 Offline-Parametrierung

Das Bedienprogramm Afag SE-Commander bietet die Möglichkeit (Benutzerebene 2 "Maintenance"), auf Parametersätze zuzugreifen, auch wenn keine serielle Kommunikation zum Servopositionierregler SE-Power vorhanden ist. Voraussetzung ist allerdings das Vorhandensein einer entsprechenden \*.DCO-Datei (siehe voriges Kapitel 6 Online-Parametrierung).

Ob momentan die Offline- oder die Online-Parametrierung aktiv ist, erkennen Sie in der Symbolleiste unterhalb der Menüleiste:

| RS 232 USB Offline | Online-Parametrierung aktiv (RS 232) |
|--------------------|--------------------------------------|
| RS 232 USB Offline | Online-Parametrierung aktiv (USB)    |
| RS 232 USB Offline | Offline-Parametrierung aktiv         |

Der jeweils aktive Modus ist durch grüne Farbe hervorgehoben.

Es besteht die Möglichkeit

- Parametersätze aus einer \*.DCO-Datei zu lesen.
- Parametersätze zu ändern.
- geänderte Werte in der gleichen oder einer anderen \*.DCO-Datei zu speichern.

Um die getätigten Änderungen wirksam werden zu lassen, muss der modifizierte Parametersatz in den Servopositionierregler SE-Power geladen werden (siehe voriges *Kapitel 6 Online-Parametrierung*).

Um die Offline-Parametrierung zu aktivieren, klicken Sie den Menüpunkt **Optionen/Kommunikation/Offline-Parametrierung** oder die Schaltfläche Offline in der Symbolleiste an.

Sie werden gefragt, welche \*.DCO-Datei geöffnet werden soll. Wählen Sie eine entsprechende Datei aus.

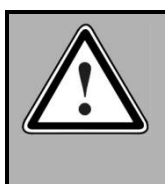

#### **GEFAHR!**

Wenn Sie eine DCO-Datei die für eine spezifische Afag Achse erstellt wurde für einen anderen Achsentyp verwenden, besteht die Gefahr, den Servopositionierregler oder die Achse zu zerstören!

Während der Offline-Parametrierung hat das Bedienprogramm Afag SE-Commander ein teilweise von der Online-Parametrierung abweichendes Verhalten.

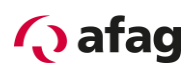

# 8 SE-Commander

# 8.1 Benutzerebenen

Der Afag SE-Commander hat drei Benutzerebenen:

- Operator: Bediener mit Grundkenntnissen (ohne Passwort)
- Maintenance: Bediener mit erweiterten Kenntnissen und Rechten
- System Integrator: Experte mit allen Rechten

Im Menü **Datei/Passwort eingeben** ... können Sie die gewünschte Benutzerebene anwählen.

Passwort Maintenance: profi

Der Wechsel zu einer niedrigeren Benutzerebene ist auch ohne Passwort möglich.

# 8.2 Schnellzugriff über Symbolleiste

In der Symbolleiste unterhalb der Menüleiste können einige Funktionen des Bedienprogramms Afag SE-Commander direkt aufgerufen werden:

| Symbol               | Benutzer-<br>ebene | Bedeutung                           |
|----------------------|--------------------|-------------------------------------|
|                      | 1                  | Sprache wählen                      |
|                      |                    | Auswählbare Sprachen:               |
|                      |                    | Deutsch                             |
|                      |                    | English English                     |
|                      |                    | Francais                            |
|                      |                    | 🔹 Espagnol                          |
|                      |                    | Italiano                            |
|                      |                    | <b>※</b> 中文                         |
|                      |                    | Русский                             |
|                      |                    | česky                               |
|                      |                    | Hollands                            |
|                      |                    | Ελληνίκα                            |
| <mark>RS 232</mark>  | 1                  | Online-Parametrierung, RS 232 aktiv |
| USB                  | 1                  | Online-Parametrierung, USB aktiv    |
| <mark>Offline</mark> | 2                  | Offline-Parametrierung aktiv        |

## Tabelle 5: Schnellzugriff über Symbolleiste

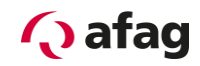

| Symbol            | Benutzer-<br>ebene | Bedeutung                         |
|-------------------|--------------------|-----------------------------------|
| Ø                 | 2                  | Aufruf Winkelgeber-Einstellungen  |
| Save<br>Parameter | 1                  | Parameter sichern                 |
| neset             | 1                  | Servopositionierregler Rücksetzen |
| Safety            | 1                  | Aufruf Sicherheitsmodul           |
| 0                 | 1                  | Alle Fenster aktualisieren        |
|                   | 1                  | Alle Fenster anordnen             |

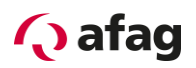

## 8.3 Ziele parametrieren

Der Servopositionierregler SE-Power besitzt eine Tabelle von 250 Positionen, die genutzt werden können, um Ziele vorab zu parametrieren. Die Positionen A und B sind Testpositionen die nur vom SE-Commander aus aufgerufen werden können.

Die Parametrierung der Zielpositionen geschieht im Fenster "Ziele parametrieren"

| Ziele parametrieren |                                  |                         |                                  |            |
|---------------------|----------------------------------|-------------------------|----------------------------------|------------|
| Ziel                | Fahrprofil                       |                         |                                  |            |
| Position A          | Zielposition:                    | 0.000 mm                | Positionierung:                  | C relativ  |
| C Position B        | Ruckfreies                       | 20 ms                   |                                  | absolut    |
| C CAN-Bus           | Positionieren:                   | •                       | Restwegmeldung:                  | 0.000 mm   |
| O PROFIBUS          | Fahraeschwindiakeit:             | 1000 mm/s               |                                  |            |
| O Position:         | T till goodininaighten.          |                         | Anfahrverzögerung                | 0.000 s    |
| POS 0               | Beschleunigung:                  | 10000 mm/s <sup>2</sup> |                                  | •          |
| POS 1               |                                  | • •                     | Beschleunigungszeit:             | 100.0 ms   |
| POS 3<br>POS 4      | Bremsbeschleunigung:             | 10000 mm/s²             | Brems-<br>beschleunigungszeit:   | 100.0 ms   |
| POS 5<br>POS 6      |                                  |                         | booonioanigangozot.              |            |
| POS 7               | Globale Parameter                |                         | Quantiday                        |            |
| POS 9               |                                  |                         | Overnde.                         | 100 %      |
| POS 10              |                                  |                         |                                  |            |
| POS 11<br>POS 12    | Minimaler<br>Positionierbereich: | -2.000 mm               | Maximaler<br>Positionierbereich: | 102.000 mm |
| POS 13 👻            |                                  |                         |                                  |            |
|                     |                                  |                         |                                  |            |

Abbildung 2: Ziele parametrieren

| Fahrprofil Parameter                  | Benutzer<br>-ebene | Beschreibung                                                                                                    |
|---------------------------------------|--------------------|----------------------------------------------------------------------------------------------------|
| Zielposition                          | 1                  | Angabe der <b>Zielposition.</b> Der Eingabewert wird unterschiedlich interpretiert, je nach dem ob eine absolute oder relative Positionierung gewählt wurde. |
| Ruckfreies<br>Positionieren           | 1                  | Der Positioniervorgang wird mit einem Filter verschliffen<br>um eine ruckfreie Positionierung zu erreichen.                                                  |
| Fahrgeschwindigkeit                   | 1                  | Fahrgeschwindigkeit mit der die Fahrt zum Ziel durchgeführt wird.                                                                                            |
| Beschleunigung<br>Bremsbeschleunigung | 1                  | Vorgabe Beschleunigung und Bremsbeschleunigung.                                                                                                    |
| Positionierung absolut                | 1                  | Zielvorgabe absolut bezogen auf Referenzpunkt.                                                                                                    |
| Positionierung relativ                | 1                  | Zielvorgabe relativ bezogen auf die aktuelle Position                                                                                                    |

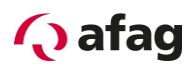

| Restwegmeldung      | 1 | Diese Triggermeldung über den Digitalen Ausgang<br>"Restweg" zeigt an, dass der definierte <b>Restweg</b> bis zum<br>Ende einer laufenden Positionierung erreicht ist. Die<br>Restwegmeldung kann für den parallelen Ablauf mehrere<br>Achsen verwendet werden. (Siehe hierzu auch: <i>Kapitel</i><br><i>9.1.2 Funktion der digitalen Ausgänge</i> ). |
|---------------------|---|----------------------------------------------------------------------------------------------------|
| Anfahrverzögerung   | 1 | Wartezeit nach Startsignal bis Fahrprofil ausgeführt wird.                                                                                                    |
| Beschleunigungszeit |   | Zeit während der die Achse beschleunigt wird.                                                                                                    |
| Abbremszeit         |   | Zeit während der die Achse abgebremst wird.                                                                                                    |

| Globale Parameter               | Benutzer-<br>ebene | Beschreibung                                                                                                    |
|---------------------------------|--------------------|----------------------------------------------------------------------------------------------------|
| Minimaler<br>Positionierbereich | 2                  | Zusätzlich zu den werkseitig parametrierten<br>Softwareendlagen, beschränkt dieser Parameter den<br>minimalen Positionierbereich. |
| Maximaler<br>Positionierbereich | 2                  | Zusätzlich zu den werkseitig parametrierten<br>Softwareendlagen, beschränkt dieser Parameter den<br>maximalen Positionierbereich. |
| Override                        | 1                  | Der Wert reduziert oder erhöht die Fahrgeschwindigkeit des aktuellen Positioniersatzes proportional. Bereich 0 200 %              |

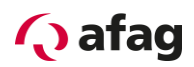

# 8.4 Kommandos

| Kommandos     |            |             |            |                      |          |
|---------------|------------|-------------|------------|----------------------|----------|
| Referenzfahrt |            | Tippbetrieb |            | Position anfahrer    | 1        |
| Start         | Stopp      | negativ     | positiv    | Start                | Stopp    |
| Richtung:     | C positiv  | Testbetrieb |            | Motor                |          |
|               | (* negativ | Position A  | Position B | Ein                  | Aus      |
| Offset:       | 0.000 mm   | A<>B        | Stopp      | Richtung:<br>C links | @ rechts |

Abbildung 3: Kommandos

| Referenzfahrt     | Benutzer<br>-ebene | Beschreibung                                                                                          |
|-------------------|--------------------|----------------------------------------------------------------------------------------------------|
| Start             | 1                  | Startet Referenzfahrt.                                                                                |
| Stopp             | 1                  | Stoppt Referenzfahrt                                                                                  |
| Richtung          | 2                  | Referenzfahrt kann in positiver oder negativer Richtung durchgeführt werden (empfohlen wird negativ). |
| Offset            | 2                  | Offsetposition nach Referenzfahrt                                                                     |
| Tippbetrieb       |                    |                                                                                                    |
| Negativ           | 1                  | Schrittweises Verfahren der Achse in negativer Richtung.                                              |
| Positiv           | 1                  | Schrittweises Verfahren der Achse in positiver Richtung.                                              |
| Testbetrieb       |                    |                                                                                                    |
| Position A        | 1                  | Testposition A wird angefahren.                                                                       |
| Position B        | 1                  | Testposition B wird angefahren.                                                                       |
| A←→B              | 1                  | Die Testpositionen A und B werden kontinuierlich angefahren.                                          |
| Stopp             | 1                  | Stoppt den kontinuierlichen Testlauf.                                                                 |
| Position anfahren |                    |                                                                                                    |
| Start             | 1                  | Startet die Fahrt auf die Position welche im Fenster "Ziele parametrieren" aktuell ausgewählt ist.    |
| Stopp             | 1                  | Aktuelle Positionierung wird abgebrochen.                                                             |
| Motor             |                    |                                                                                                    |
| Ein               | 1                  | Schaltet Motor ein.                                                                                   |
| Aus               | 1                  | Schaltet Motor aus.                                                                                   |
| Richtung          | 2                  | Ändert Drehrichtung resp. positive negative Richtung des Motors.                                      |

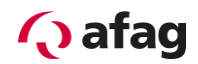

# 8.5 Istwertanzeige

| Istwerte                       |           |
|--------------------------------|-----------|
| Istgeschwindigkeit:            | 0 mm/s    |
| Sollgeschwindigkeit:           | 0 mm/s    |
| Eff. Motorstrom:               | 0.00 A    |
| Eff. Motorspannung:            | -0.41 V   |
| Position:                      | 50.000 mm |
| Fahrzeit Pos. A -> B:          | 0.62 Sek  |
| Fahrzeit Pos. B -> A:          | 0.22 Sek  |
| I <sup>2</sup> t Motor:        | 0%        |
| I <sup>2</sup> t Servo:        | 0%        |
| I <sup>2</sup> t PFC:          | 0%        |
| I <sup>2</sup> t Bremschopper: | 0%        |

Abbildung 4: Istwerte

| Istgeschwindigkeit            | Aktuelle Istgeschwindigkeit                                                                                                    |
|-------------------------------|----------------------------------------------------------------------------------------------------|
| Sollgeschwindigkeit           | Aktuelle Sollgeschwindigkeit                                                                                                    |
| Eff. Motorstrom               | Dieser Wert zeigt den effektiv benötige Motorstrom über den kompletten Bewegungsablauf an.                                                                                                    |
| Eff. Motorspannung            | Dieser Wert zeigt den effektiv benötige Motorspannung über den kompletten Bewegungsablauf an.                                                                                                    |
| Position                      | Aktuelle Istposition                                                                                                    |
| Verfahrzeit<br>Pos A –> Pos B | Verfahrzeit Pos A – Pos B in Sekunden                                                                                                    |
| Verfahrzeit<br>Pos B –> Pos A | Verfahrzeit Pos B– Pos A in Sekunden                                                                                                    |
| I <sup>2</sup> t Motor        | Zeigt die momentane Auslastung des Motors an. Wird die Limite von 100% überschritten erscheint entsprechende Fehlermeldung im Fehlerfenster. Die Achse wird gestoppt und Stromlos geschaltet.                |
| I <sup>2</sup> t Servo        | Zeigt die momentane Auslastung des Servos an. Wird die Limite von<br>100% überschritten erscheint entsprechende Fehlermeldung im<br>Fehlerfenster. Die Achse wird gestoppt und Stromlos geschaltet.          |
| I <sup>2</sup> t PFC          | Zeigt die momentane Auslastung der PFC-Stufe an. Wird die Limite<br>von 100% überschritten erscheint entsprechende Fehlermeldung im<br>Fehlerfenster. Die Achse wird gestoppt und Stromlos geschaltet.       |
| I <sup>2</sup> t Bremschopper | Zeigt die momentane Auslastung des Bremschopper an. Wird die<br>Limite von 100% überschritten erscheint entsprechende<br>Fehlermeldung im Fehlerfenster. Die Achse wird gestoppt und<br>Stromlos geschaltet. |

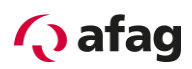

# 8.6 Statusanzeige

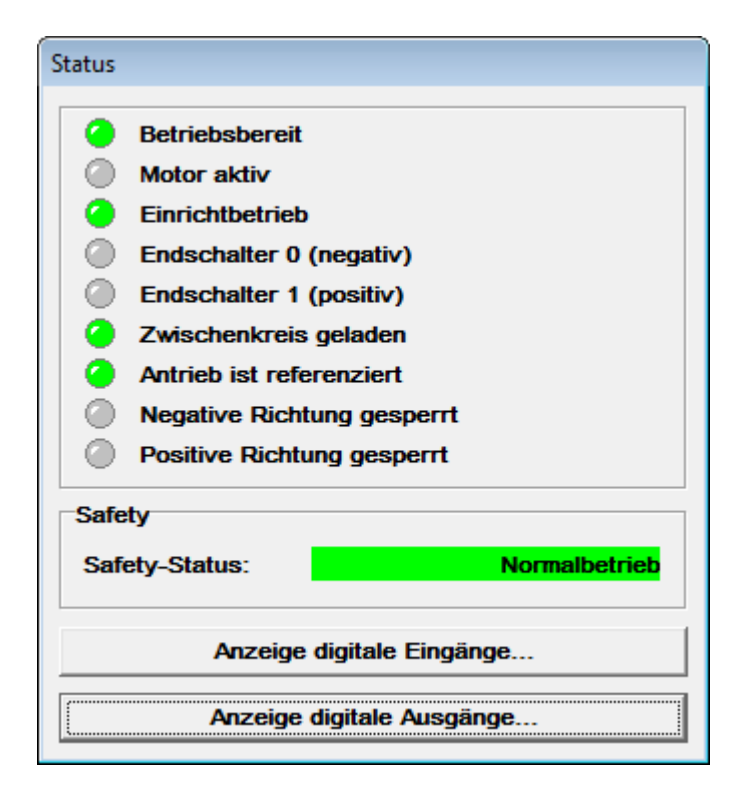

Abbildung 5: Status

| Betriebsbereit             | Servopositionierregler ist betriebsbereit                                                          |
|----------------------------|----------------------------------------------------------------------------------------------------|
| Motor aktiv                | Motor steht unter Strom und wird geregelt                                                          |
| Einrichtbetrieb            | Einrichtbetrieb aktiv (alle Geschwindigkeiten werden auf 10 % der Maximalgeschwindigkeit begrenzt) |
| Endschalter 0 (negativ)    | Status Endschalter 0 (negativ)                                                                     |
| Endschalter 1 (positiv)    | Status Endschalter 1 (positiv)                                                                     |
| Zwischenkreis geladen      | Zwischenkreis ist geladen                                                                          |
| Antrieb ist referenziert   | Referenzfahrt wurde durchgeführt. Nullposition ist bestimmt.                                       |
| Negative Richtung gesperrt | Negative Richtung gesperrt da Endlagensensor aktiv, oder Softwareendlage negativ erreicht.         |
| Positive Richtung gesperrt | Positive Richtung gesperrt da Endlagensensor aktiv, oder Softwareendlage positiv erreicht.         |
| Safety-Status              | Anzeige vom aktuelle Zustand des Safety Modules                                                    |

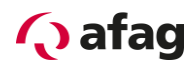

## 8.7 Fehlerfenster

Das **Fehlerfenster** ist ein permanentes Fenster in dem Bedienprogramm Afag SE-Commander. Wenn kein Fehler vorhanden ist, befindet sich das Fenster im minimierten Zustand (siehe Bild).

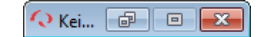

Das **Fehlerfenster** kann durch folgende Ereignisse in seiner vollen Größe dargestellt werden:

- 1. Durch Anklicken Alle Fenster aktualisieren-Schaltfläche.
- 2. Durch Anklicken des Menüpunktes **Fehler/Fehlerfenster** (nur wenn Fehler aktiv)
- 3. Durch Anklicken des "Fehlerfenster" (drittes Feld von links in der unteren Statusleiste) (nur wenn Fehler aktiv).
- 4. Automatisch, durch Auftreten eines Fehlers im Servopositionierregler SE-Power.
- 5. Automatisch, beim Schreib- oder Lesefehler eines Kommunikationsobjekts.

#### 8.7.1 Verhalten beim Auftreten eines Reglerfehlers

Sobald ein Reglerfehler auftaucht, finden zwei Veränderungen in dem Afag SE-Commander-Oberfläche statt:

| Fehlertext                       | Löschen            |
|----------------------------------|--------------------|
| 08-0: Winkelgeberfehler Resolver | L                  |
|                                  | <u>? H</u> ilfe    |
|                                  | X Abbru <u>c</u> h |
|                                  |                    |
|                                  | Fehlercode         |
|                                  | 08-0               |

1. Das Fehlerfenster vergrößert sich und tritt in den Vordergrund.

2. In der unteren Statusleiste wird mit roter Schrift der Fehler angezeigt.

| SE-Power FS 1kVA | FSM 2.0 STO | Err.: 08-0: Winkelgeberfehler Resolver 09:53:33 |
|------------------|-------------|-------------------------------------------------|
|------------------|-------------|-------------------------------------------------|

Die Fehlerbehandlung erfolgt in drei Schritten:

- Fehleranalyse: Falls der Fehlertext nicht aussagekräftig genug ist und Sie weitere Tipps zur Fehlerbehebung benötigen, klicken Sie auf <u>Hilfe</u> im Fehlerfenster. (In diesem Beispiel wird der Fehler z.B. durch eine gebrochene/nicht gesteckte Verbindung zum Winkelgeber hervorgerufen.)
- 2. **Fehlerbehebung:** Beheben Sie die Ursache des Fehlers. (In diesem Beispiel ist die korrekte Verbindung zum Winkelgeber herzustellen.)

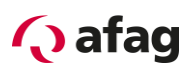

3. **Fehlerquittierung:** Klicken Sie auf die Schaltfläche <u>Löschen</u> im Fehlerfenster. Falls der Fehler erfolgreich behoben werden konnte, minimiert sich das Fenster. Falls der Fehler noch immer besteht, wird es wieder aufgebaut.

Durch Klick auf die Schaltfläche **Abbruch** kann das Fenster minimiert werden. Eventuell vorhandene Fehlermeldungen (siehe *Kapitel 12.2 Fehlermeldungen*) bleiben im Fehlerfenster der Statusleiste bestehen.

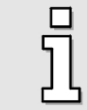

Die Schaltfläche Abbruch bewirkt keine Fehlerbehebung!

## 8.8 Beenden des Programms

Das Programm Afag SE-Commander kann wie folgt beendet werden:

- Durch Wahl des Menüpunktes Datei/Beenden
- Durch die Tastenkombination <Alt>+F4
- Durch Anklicken des Kreuzchens rechts oben im Hauptfenster.

# 9 Systemeinbindung

Es gibt drei verschiedene Möglichkeiten, Ziele durch übergeordnete Steuerungen auszuwählen und Positionierungen zu starten:

- über digitale Ein- und Ausgänge
- über die serielle Schnittstelle
- über einen Feldbus

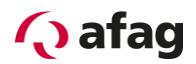

# 9.1 Ansteuerung über Ein- Ausgänge

# 9.1.1 Funktion der digitalen Eingänge

- DIN0: Positionsselektor Bit 0
- DIN1: Positionsselektor Bit 1
- DIN2: Positionsselektor Bit 2
- DIN3: Positionsselektor Bit 3
- DIN4: Endstufenfreigabe
- DIN5: Reglerfreigabe
- DIN6: Endschalter 0 (negativ)
- DIN7: Endschalter 1 (positiv)
- DIN8: Referenzschalter
- DIN9: Positionierung Start
- DIN AIN1: Referenzfahrt START
- DIN AIN2: Einrichtbetrieb (active low)

| Digitale                                                                                                    | Eingänge - Fu | inktionsübersicht            |
|----------------------------------------------------------------------------------------------------|---------------|------------------------------|
| Übers                                                                                                    | sicht Konflik | terkennung                   |
| ⊢Sta                                                                                                    | ndard-Eingä   | inge                         |
|                                                                                                    | DIN 0         | Positionsselektor Bit 0      |
|                                                                                                    | DIN 1         | Positionsselektor Bit 1      |
|                                                                                                    | DIN 2         | Positionsselektor Bit 2      |
|                                                                                                    | DIN 3         | Positionsselektor Bit 3      |
| 0                                                                                                    | DIN 4         | Endstufenfreigabe            |
|                                                                                                    | DIN 5         | Reglerfreigabe               |
|                                                                                                    | DIN 6         | Endschalter 0 (negativ)      |
|                                                                                                    | DIN 7         | Endschalter 1 (positiv)      |
|                                                                                                    | DIN 8         | Referenzschalter             |
|                                                                                                    | DIN 9         | Positionierung, Start,       |
| Zus                                                                                                    | ätzliche Eir  | gänge                        |
|                                                                                                    | DIN 10        | _                            |
|                                                                                                    | DIN 11        | -                            |
|                                                                                                    | DIN AIN1      | Referenzfahrt, START         |
|                                                                                                    | DIN AIN2      | Einrichtbetrieb (active low) |
|                                                                                                    |               |                              |
|                                                                                                    |               |                              |
|                                                                                                    |               |                              |
|                                                                                                    |               |                              |
|                                                                                                    |               | 3                            |
| <ul> <li>Image: A set of the set of the</li></ul> | <u>о</u> к    | ? <u>H</u> ilfe              |
|                                                                                                    |               |                              |

#### Abbildung 6: Anzeigefenster digitale Eingänge

# 🗘 afag

Durch Einsatz des Technologiemoduls "SE-Power I/O Interface" lässt sich die Zahl der digitalen Eingänge um weitere acht erhöhen.

Funktionen SE-Power I/O Interface:

- DIN1: Positionsselektor Bit 4
- DIN2: Positionsselektor Bit 5
- DIN3: Positionsselektor Bit 6
- DIN4: Positionsselektor Bit 7
- DIN5: --
- DIN6: --
- DIN7: --
- DIN8: --

| Digitale | Eingänge - Fu | unktionsübersicht            |     |          |                         |
|----------|---------------|------------------------------|-----|----------|-------------------------|
| Übers    | sicht Konfli  | kterkennung                  |     |          |                         |
| Sta      | ndard-Eing    | änge                         | Tec | chnomodu | il 1                    |
|          | DIN 0         | Positionsselektor Bit 0      |     | DIN 1    | Positionsselektor Bit 4 |
|          | DIN 1         | Positionsselektor Bit 1      |     | DIN 2    | Positionsselektor Bit 5 |
|          | DIN 2         | Positionsselektor Bit 2      |     | DIN 3    | Positionsselektor Bit 6 |
|          | DIN 3         | Positionsselektor Bit 3      |     | DIN 4    | Positionsselektor Bit 7 |
| •        | DIN 4         | Endstufenfreigabe            |     | DIN 5    | -                       |
|          | DIN 5         | Reglerfreigabe               |     | DIN 6    | -                       |
|          | DIN 6         | Endschalter 0 (negativ)      |     | DIN 7    | -                       |
|          | DIN 7         | Endschalter 1 (positiv)      |     | DIN 8    | -                       |
| •        | DIN 8         | Referenzschalter             |     |          |                         |
|          | DIN 9         | Positionierung, Start,       |     |          |                         |
| Zus      | ätzliche Eir  | ngänge                       | Tec | chnomodu | ıl 2                    |
|          | DIN 10        | _                            |     |          |                         |
|          | DIN 11        | _                            |     |          |                         |
|          | DIN AIN1      | Referenzfahrt, START         |     |          |                         |
|          | DIN AIN2      | Einrichtbetrieb (active low) |     |          |                         |
|          |               |                              |     |          |                         |
|          |               |                              |     |          |                         |
|          |               |                              |     |          |                         |
|          |               |                              |     |          |                         |
|          |               |                              |     |          |                         |
| 1        | <u>o</u> k    | ? Hilfe                      |     |          |                         |
|          |               |                              |     |          |                         |

Abbildung 7: Anzeigefenster digitale Eingänge mit SE-Power I/O Interface

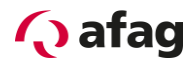

## 9.1.2 Funktion der digitalen Ausgänge

- DOUT0: Regler betriebsbereit
- DOUT1: Referenzposition gültig
- DOUT2: Xist = Xziel
- DOUT3 : Restweg

| Digitale Ausgänge - | · Funktionsübersicht    |
|---------------------|-------------------------|
| Standard Ausgä      | nge                     |
| ODUT 0              | Regler betriebsbereit   |
| OUT 1               | Referenzposition gültig |
| OUT 2               | Position Xist = Xziel   |
| OOUT 3              | Restweg                 |
|                     |                         |
| ✓ <u>о</u> к        | <u>? H</u> ilfe         |
|                     |                         |

Abbildung 8: Anzeigefenster digitale Ausgänge

#### 9.2 Ansteuerung über Feldbus

Zum aktuellen Stand dieses Handbuches werden von Afag folgende Feldbusse unterstützt:

- CANopen-Bus, im Grundgerät Servopositionierregler SE-Power integriert
- PROFIBUS-DP
- EtherCAT CoE (in Vorbereitung)

PROFIBUS und EtherCAT erfordern eine zusätzliche Felbuskarte (Technologie-Steckmodul).

Weitergehende Informationen bezüglich den Feldbusprotokollen finden sich in den folgenden Handbüchern:

- CANopen: "SE-Power CanOpen-Handbuch", Beschreibung des implementierten CANopen Protokolls gemäß DSP402
- PROFIBUS: "SE-Power Profibus-Handbuch", Beschreibung des implementierten PROFIBUS-DP Protokolls.
- EtherCAT: "SE-Power EtherCAT-Handbuch", Beschreibung der Feldbusanschaltung mit EtherCAT unter Verwendung des CoE (CANopen over EtherCAT) Protokolls.

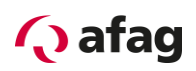

#### 9.2.1 Einstellung der CANopen-Kommunikationsparameter

Unter dem Menü **Parameter/Feldbus/CANopen/Betriebsparameter** können Sie die CANopen-Kommunikationsparameter des Servopositionierreglers SE-Power auf Ihr CANopen-Bus-Netzwerk anpassen.

| audrate    | Optionen                           |          |
|------------|------------------------------------|----------|
| 50 kBaud   | I est auf doppelte Knotennummer    |          |
| 100 kBaud  | Knotennummer                       |          |
|            | Basisknotennummer                  | 1        |
| 125 kBaud  | + Offset aus:                      | 0        |
| 2E0 kRoud  | Addition von AIN1 zur Knotennummer | 111111G1 |
| 200 80800  | Addition von AIN2 zur Knotennummer |          |
| 500 kBaud  |                                    |          |
|            | Effektive Knotennummer:            | 1        |
| 800 kBaud  |                                    |          |
| 1000 kBaud |                                    |          |

Über die Box **CANopen aktiv** kann die Feldbuskommunikation mit den eingestellten Parameter ein- bzw. ausgeschaltet werden

Des Weiteren können Sie folgende Parameter festlegen:

- Baudrate: Dieser Parameter bestimmt die auf dem CANopen-Bus verwendete Baudrate.
- Basis-Knotenadresse: Dieser Parameter beinhaltet die Basisknotenadresse des entsprechenden Gerätes. Auf der Knotenadresse basieren die Identifier der einzelnen Nachrichten. Jede Knotenadresse darf in einem CANopen-Netzwerk nur einmal vergeben werden. Es ist möglich, dass in die Berechnung der Knotenadresse zusätzlich die digitalen Eingänge einbezogen werden (siehe unten).
- Test auf doppelte Knotenadresse: Der Servopositionierregler SE-Power pr
  üft automatisch, ob im CANopen-Netzwerk m
  öglicherweise eine Knotenadresse doppelt vergeben wurde. In diesem Fall wird in der Anzeige des Servopositionierreglers SE-Power ein Fehler ausgegeben.
- Addition von DIN0...DIN3 zur Knotenadresse: Zur Basis-Knotenadresse wird der Wert der digitalen Eingänge DIN0..DIN3 addiert. Die Eingangskombination wird nur direkt nach dem RESET am Servopositionierregler SE-Power einmal ausgelesen. Somit können durch einfache Brücken nach 24V im Steckergehäuse von X1 bis zu 16 verschiedene Geräteadressen vergeben werden.
- Addition von AIN1 zur Knotenadresse: Der analoge Eingang AIN1 wird mit einer Wertigkeit von 16 zur Bildung der Knotenadresse einbezogen. Für einen Low-Pegel kann er unbeschaltet bleiben, für den High-Pegel muss dieser Eingang auf V<sub>ref</sub> = 10V gebrückt werden.
- Addition von AIN2 zur Knotenadresse: Der analoge Eingang AIN2 wird mit einer Wertigkeit von 32 zur Bildung der Knotenadresse einbezogen. Für einen Low-Pegel kann er unbeschaltet bleiben, für den High-Pegel muss dieser Eingang auf V<sub>ref</sub> = 10V gebrückt werden.

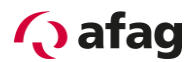

#### 9.2.2 Einstellung der PROFIBUS-DP-Kommunikationsparameter

Unter dem Menü **Parameter/Feldbus/PROFIBUS/Betriebsparameter** können Sie die PROFIBUS-DP-Kommunikationsparameter des Servopositionierreglers SE-Power mit Technologie-Steckmodul PROFIBUS-DP auf Ihr PROFIBUS-DP-Netzwerk anpassen.

| Profibus aktiv             |                  |
|----------------------------|------------------|
| Slave-Adresse              | 126              |
| + Offset aus:              | 0                |
| Addition von DIN0DIN3 z    | ur Slave-Adresse |
| Addition von AIN1 zur Slav | ve-Adresse       |
| Addition von AIN2 zur Slav | ve-Adresse       |
| Effektive Slave-Adresse:   | 126              |
| Baudrate:                  | nicht verfügbar  |

Die PROFIBUS-DP-Kommunikation kann über das Feld **Profibus aktiv** ein- und ausgeschaltet werden.

Weiterhin können Sie folgende Parameter festlegen:

- Slave-Adresse: Dieser Parameter beinhaltet die Basis-Slave-Adresse des entsprechenden Gerätes. Auf dieser Adresse basieren die Identifier der einzelnen Nachrichten. Jede Adresse darf in einem Netzwerk nur einmal vergeben werden. Es ist möglich, dass in die Berechnung der Slave-Adresse zusätzlich die digitalen Eingänge einbezogen werden (siehe unten).
- Addition von DIN0...DIN3 zur Slave-Adresse: Zur Basis-Slave-Adresse wird der Wert der digitalen Eingänge DIN0..DIN3 addiert. Die Eingangskombination wird nur direkt nach dem Geräte-Reset einmal ausgelesen. Somit können durch einfache Brücken nach 24V im Steckergehäuse von X1 bis zu 16 verschiedene Geräteadressen vergeben werden.
- Addition von AIN1 zur Slave-Adresse: Der analoge Eingang AIN1 wird mit einer Wertigkeit von 16 zur Bildung der Slave-Adresse einbezogen. Für einen Low-Pegel kann er unbeschaltet bleiben, für den High-Pegel muss dieser Eingang auf V<sub>ref</sub> = 10V gebrückt werden.
- Addition von AIN2 zur Slave-Adresse: Der analoge Eingang AIN2 wird mit einer Wertigkeit von 32 zur Bildung der Slave-Adresse einbezogen. Für einen Low-Pegel kann er unbeschaltet bleiben, für den High-Pegel muss dieser Eingang auf V<sub>ref</sub> = 10V gebrückt werden.

#### 9.2.2.1 Unterstützung von PROFIBUS-DP-Funktionalität

Im Afag SE-Commander-Unterverzeichnis **Profibus** finden Sie:

- Funktions- und Datenbausteine (gepackt)
- Gerätestammdaten (gsd)

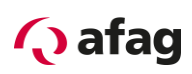

# 10 Inbetriebnahme der Achse

Die Inbetriebnahme der Achse kann vorgenommen werden, wenn

- 1. das Bedienprogramm Afag SE-Commander ordnungsgemäß installiert wurde
- 2. eine Kommunikation zum Servopositionierregler SE-Power besteht
- 3. Servopositionierregler SE-Power und Achse gemäss Bedienungsanleitung angeschlossen wurden

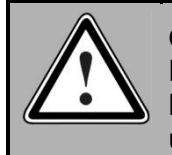

#### **GEFAHR!**

Führen Sie sämtliche Schritte des Kapitels "Inbetriebnahme" der Bedienungsanleitung aus! Eine Nichtbefolgung kann die Zerstörung des Motors und/oder des Servopositionierreglers SE-Power zur Folge haben!

## 10.1 Werkseitige Parametrierung

Der Servopositionierregler SE-Power wird werkseitig entsprechend der Anwendung und dem Achstyp parametriert und in Betrieb genommen. Eine entsprechende Kennzeichnung befindet sich auf der Frontplatte.

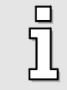

Sämtliche Regelparameter sind von der Firma Afag auf den jeweiligen Regler gespeichert worden, es ist keine weitere Parametrierung notwendig.

Falls sie mehrere Regler und Achsen benützen, sind diese eindeutig anhand der Bezeichnungen identifizierbar.

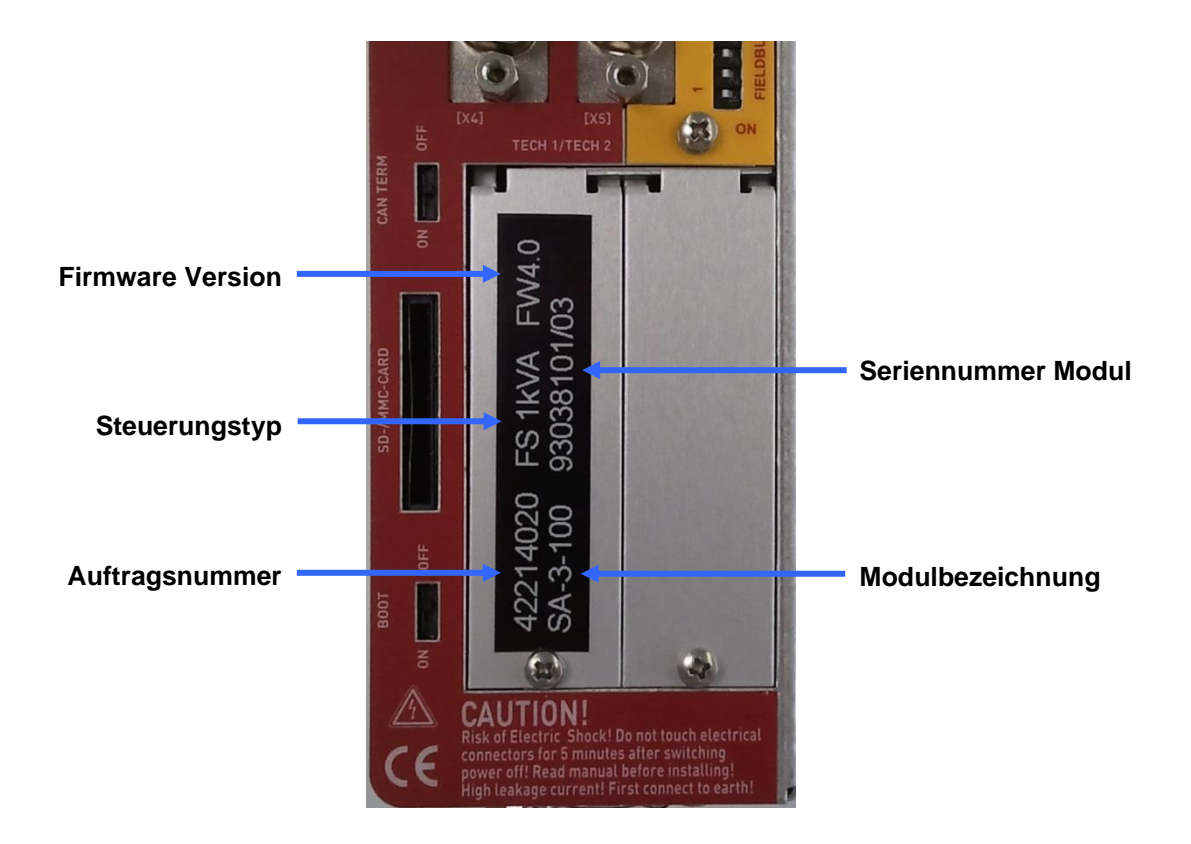

Abbildung 9: Achsspezifische Kennzeichnung

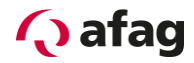

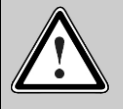

#### Vorsicht!

Es muss immer sichergestellt werden, dass nur Achsen angeschlossen werden die mit der Achsspezifischen Kennzeichnung auf der Steuerung übereinstimmen. Nichtbeachtung kann hohe Sachschäden zur Folge haben.

# **11 Erstes Verfahren der Achse**

Ziel dieses Kapitels ist es, erstmals die Achse über den Servopositionierregler anzusteuern. Schliessen Sie die Achse gemäss SE-Power Betriebsanleitung an. Die Eingänge Reglerfreigabe und Endstufenfreigabe müssen aktiviert werden.

| Übersicht       Konflikterkennung         Standard-Eingänge         Image: DIN 0       Positionsselektor Bit 0         Image: DIN 1       Positionsselektor Bit 1 |  |  |
|----------------------------------------------------------------------------------------------------|--|--|
| Standard-Eingänge<br>DIN 0 Positionsselektor Bit 0<br>DIN 1 Positionsselektor Bit 1                                                                               |  |  |
| <ul> <li>DIN 0 Positionsselektor Bit 0</li> <li>DIN 1 Positionsselektor Bit 1</li> </ul>                                                                          |  |  |
| DIN 1 Positionsselektor Bit 1                                                                                                    |  |  |
|                                                                                                    |  |  |
| DIN 2 Positionsselektor Bit 2                                                                                                    |  |  |
| DIN 3 Positionsselektor Bit 3                                                                                                    |  |  |
| OIN 4 Endstufenfreigabe                                                                                                    |  |  |
| OIN 5 Reglerfreigabe                                                                                                    |  |  |
| DIN 6 Endschalter 0 (negativ)                                                                                                    |  |  |
| O DIN 7 Endschalter 1 (positiv)                                                                                                    |  |  |
| OIN 8 Referenzschalter                                                                                                    |  |  |
| DIN 9 Positionierung, Start,                                                                                                    |  |  |
| Zusätzliche Eingänge                                                                                                    |  |  |
| O DIN 10 -                                                                                                    |  |  |
| O DIN 11 -                                                                                                    |  |  |
| DIN AIN1 Referenzfahrt, START                                                                                                    |  |  |
| DIN AIN2 Einrichtbetrieb (active low)                                                                                                    |  |  |
|                                                                                                    |  |  |
|                                                                                                    |  |  |
|                                                                                                    |  |  |
|                                                                                                    |  |  |
|                                                                                                    |  |  |
| <u> </u>                                                                                                    |  |  |

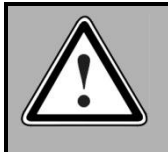

#### GEFAHR!

Sperren Sie die Reglerfreigabe nach jedem Test und warten Sie, bis die Achse wieder stillsteht!

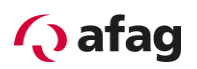

| Kommandos           |                 |                                     |
|---------------------|-----------------|-------------------------------------|
| Referenzfahrt       | Tippbetrieb     | Position anfahren                   |
| Start               | Stopp negativ p | ositiv Start Stopp                  |
| Richtung: C positiv | Testbetrieb     | Motor                               |
| • negativ           | Position A F    | osition B Ein Aus                   |
| Offset: 0.000 mm    | , A<>B          | Stopp Richtung:<br>C links © rechts |

#### Abbildung 10: Kommandos

Folgende Schritte müssen durchgeführt werden:

- 1. Motor Ein Taste (Reglerfreigabe,Motor wird bestromt Position der Achse wird geregelt)
- 2. Referenzfahrt Start
- 3. Tippbetrieb positiv / negativ

Treten Störungen auf sind folgende Fehler möglich:

| Tabelle 6: | Fehlerbehebung: |
|------------|-----------------|
|------------|-----------------|

| Fehler                                                 | Abhilfe                                                                                                    |  |
|--------------------------------------------------------|----------------------------------------------------------------------------------------------------|--|
| In der Anzeige erscheint kein<br>Segment.              | 24 V Spannungsversorgung überprüfen,<br>Reglerfreigabelogik einstellen                                                                                                    |  |
| In der Anzeige erscheint nicht ein P.                  | Die Betriebsart Lageregelung ist nicht aktiviert. Kontaktieren Sie ihren Vertriebspartner.                                                                                                    |  |
| In der Anzeige blinkt ein<br>dreistelliger Fehlercode. | Lesen Sie im <i>Kapitel12.2 Fehlermeldungen</i> nach, wie Sie diesen Fehler beheben können.                                                                                                    |  |
| Die Bremse löst nicht.                                 | Überprüfen Sie Steckverbinder X6 und Motorstecker sowie<br>das Kabel.<br>Erfüllt die Spannungsquelle die Spezifikationen? Siehe<br>hierzu <i>Kapitel Anschluss Motor [X6] in der Betriebsanleitung</i><br><i>SE-Power</i> . |  |
| Die Achse schwingt oder läuft unruhig.                 | Kontaktieren Sie ihren Vertriebspartner                                                                                                    |  |
| Die Achse verfährt nicht.                              | Keine Zwischenkreisspannung                                                                                                    |  |
|                                                        | Endschalter sind aktiv                                                                                                    |  |

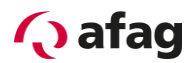

# 12 Fehleranzeige

# 12.1 Fehleranzeige direkt auf dem Gerät

Es wird eine Sieben-Segment-Anzeige unterstützt. Die folgende Tabelle erklärt die Anzeige und die Bedeutung der Symbole:

#### Tabelle 7: Betriebsart- und Fehleranzeige

| Anzeige     | Bedeutung                                                                                                    |  |  |
|-------------|----------------------------------------------------------------------------------------------------|--|--|
| /_/<br>/_/. | In der Betriebsart Drehzahlregelung werden die äußeren Segmente "umlaufend"<br>angezeigt. Die Anzeige hängt dabei von der aktuellen Istposition bzw. Geschwindigkeit<br>ab.        |  |  |
| /_/<br>/_/. | Bei aktiver Reglerfreigabe ist zusätzlich der Mittelbalken aktiv.                                                                                                    |  |  |
| /_/<br>/_/。 | Der Servopositionierregler SE-Power FS muss noch parametriert werden.<br>(Siebensegmentanzeige = "A")                                                                              |  |  |
| /_/<br>/_/. | Drehmomentengeregelter Betrieb.<br>(Siebensegmentanzeige = "I")                                                                                                    |  |  |
| P xxx       | Positionierung ("xxx" steht für die Positionsnummer)<br>Die Ziffern werden nacheinander angezeigt                                                                                  |  |  |
| PH x        | Referenzfahrt. "x" steht für die jeweilige Phase der Referenzfahrt:<br>0 : Suchphase<br>1 : Kriechphase<br>2 : Fahrt auf Nullposition<br>Die Ziffern werden nacheinander angezeigt |  |  |
| Е хху       | Fehlermeldung mit Index "xx" und Subindex "y"<br>Die Ziffern werden nacheinander angezeigt.                                                                                        |  |  |
| -хху-       | Warnmeldung mit Index "xx" und Subindex "y". Eine Warnung wird mindestens zweimal<br>auf der Sieben-Segment-Anzeige dargestellt<br>Die Ziffern werden nacheinander angezeigt       |  |  |
| //<br>//。   | Option "STO" (Safe Torque-Off) aktiv für die Gerätefamilie SE-Power FS.<br>(Siebensegmentanzeige = "H", blinkend mit einer Frequenz von 2Hz)                                       |  |  |

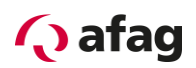

# 12.2 Fehlermeldungen

Wenn ein Fehler auftritt, zeigt der Servopositionierregler SE-Power FS eine Fehlermeldung zyklisch in seiner Sieben-Segment-Anzeige an. Die Fehlermeldung setzt sich aus einem "E" (für Error), einem Hauptindex (xx) und einem Subindex (y) zusammen, z.B. **E 0 1 0**.

Warnungen haben die gleiche Nummer wie eine Fehlermeldung. Im Unterschied dazu erscheint eine Warnung aber mit einem vorangestellten und einem nachgestellten Mittelbalken, z.B. - 170-.

Die *Tabelle 8 Fehlermeldungen* gibt eine Übersicht über die Bedeutung der Meldungen und die dazugehörigen Maßnahmen.

Die Fehlermeldungen mit dem Hauptindex 00 kennzeichnen keine Laufzeitfehler. Sie enthalten Informationen und in der Regel sind keine Maßnahmen durch den Anwender erforderlich. Sie tauchen nur im Fehlerpuffer auf und werden nicht auf der 7-Segment-Anzeige dargestellt.

| Fehlermeldung   |               | Bedeutung der                                       | Maßnahmen                                                                                                    |
|-----------------|---------------|-----------------------------------------------------|----------------------------------------------------------------------------------------------------|
| Haupt-<br>index | Sub-<br>index | Fehlermeldung                                       |                                                                                                    |
| 00              | 0             | Ungültiger Fehler                                   | Information: Ein ungültiger Fehlereintrag<br>(korrumpiert) wurde im Fehlerpuffer mit<br>dieser Fehlernummer markiert.                                                          |
|                 |               |                                                     | Keine Malsnahme erforderlich                                                                                                    |
|                 | 1             | Ungültiger Fehler entdeckt<br>und korrigiert        | Information: Ein ungültiger Fehlereintrag<br>(korrumpiert) wurde im Fehlerpuffer entdeckt<br>und korrigiert. In der Debug-Information steht<br>die ursprüngliche Fehlernummer. |
|                 | 0             | Eshlar calë saht                                    |                                                                                                    |
|                 | 2             | Fenler geloscht                                     | Keine Maßnahme erforderlich                                                                                                    |
|                 | 4             | Seriennummer/Gerätetyp<br>geändert<br>(Modultausch) | Information: Ein austauschbarer<br>Fehlerspeicher (Service-Speichermodul)<br>wurde in ein anderes Gerät eingesteckt.<br>Keine Maßnahme erforderlich                            |
| 01              | 0             | Stack overflow                                      | Falsche Firmware?<br>Standardfirmware ggf. erneut laden.<br>Ggf. Kontakt zum Technischen Support<br>aufnehmen.                                                                 |
| 02              | 0             | Unterspannung                                       | Fehlerpriorität zu hoch eingestellt?                                                                                                    |
|                 |               | Zwischenkreis                                       | Leistungsversorgung überprüfen.                                                                                                    |
|                 |               |                                                     | Zwischenkreisspannung überprüfen<br>(messen).                                                                                                    |
|                 |               |                                                     | Ansprechschwelle der<br>Zwischenkreisüberwachung überprüfen                                                                                                    |
| 03              | 0             | Übertemperatur Motor<br>analog                      | Motor zu heiß? Parametrierung überprüfen (Stromregler, Stromgrenzwerte).                                                                                                    |

#### Tabelle 8: Fehlermeldungen

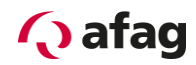

| Fehlermeldung   |               | Bedeutung der                               | Maßnahmen                                                                                        |
|-----------------|---------------|---------------------------------------------|--------------------------------------------------------------------------------------------------|
| Haupt-<br>index | Sub-<br>index | Fehlermeldung                               |                                                                                                  |
|                 | 1             | Übertemperatur Motor<br>digital             | Passender Sensor?<br>Sensor defekt?                                                              |
|                 |               |                                             | Parametrierung des Sensors oder der<br>Sensorkennlinie überprüfen.                               |
|                 |               |                                             | Falls Fehler auch bei überbrücktem Sensor vorhanden, Gerät bitte zum Vertriebspartner einsenden. |
|                 | 2             | Übertemperatur Motor<br>analog: Drahtbruch  | Anschlussleitungen Temperatursensor auf<br>Drahtbruch überprüfen.                                |
|                 |               |                                             | (Schwellwert) überprüfen.                                                                        |
|                 | 3             | Übertemperatur Motor<br>analog: Kurzschluss | Anschlussleitungen Temperatursensor auf<br>Kurzschluss überprüfen.                               |
|                 |               |                                             | Parametrierung der Kurzschlusserkennung<br>(Schwellwert) überprüfen.                             |
| 04              | 0             | Übertemperatur<br>Leistungsteil             | Temperaturanzeige plausibel?<br>Einbaubedingungen überprüfen, Filtermatten                       |
|                 | 1             | Übertemperatur<br>Zwischenkreis             | Gerätelüfter defekt?                                                                             |
| 05              | 0             | Ausfall interne Spannung 1                  | Gerät von der gesamten Peripherie trennen                                                        |
|                 | 1             | Ausfall interne Spannung 2                  | und überprüfen, ob der Fehler nach Reset<br>immer noch vorliegt. Falls Fehler immer noch         |
|                 | 2             | Ausfall Treiberversorgung                   | vorhanden, Gerät bitte zum Vertriebspartner einsenden.                                           |
|                 | 3             | Unterspannung digitaler I/O                 | Ausgänge auf Kurzschluss bzw. spezifizierte                                                      |
|                 | 4             | Überstrom digitaler I/O                     | Ggf. Kontakt zum Technischen Support<br>aufnehmen.                                               |
|                 | 5             | Ausfall Spannung<br>Technologiemodul        | Technologiemodul defekt?                                                                         |
|                 |               |                                             | Technologiemodul austauschen.                                                                    |
|                 |               |                                             | Ggf. Kontakt zum Technischen Support aufnehmen.                                                  |
|                 | 6             | Ausfall Spannung X10, X11<br>und RS232      | Steckerbelegung der angeschlossenen<br>Peripherie überprüfen.                                    |
|                 |               |                                             | Angeschlossene Peripherie auf Kurzschluss<br>überprüfen.                                         |
|                 | 7             | Ausfall interne Spannung                    | Sicherheitsmodul defekt?                                                                         |
|                 |               | Sicherneitsmodul                            | Sicherheitsmodul austauschen.<br>Falls Fehler immer noch vorhanden, Gerät                        |
|                 |               |                                             | bitte zum Vertriebspartner einsenden.                                                            |
|                 | 8             | Austall interne Spannung 3<br>(15 V)        | Gerat bitte zum Vertriebspartner einsenden.                                                      |

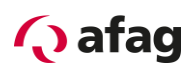

| Fehlermeldung                                                                                                    |                                                                                      | Bedeutung der                                    | Maßnahmen                                                                                                    |  |
|----------------------------------------------------------------------------------------------------|--------------------------------------------------------------------------------------|--------------------------------------------------|----------------------------------------------------------------------------------------------------|--|
| Haupt-<br>index                                                                                                    | Sub-<br>index                                                                        | Fehlermeldung                                    |                                                                                                    |  |
|                                                                                                    | 9                                                                                    | Geberversorgung fehlerhaft                       |                                                                                                    |  |
| 06 (                                                                                                    | 0                                                                                    | Kurzschluss Endstufe                             | Motor defekt?<br>Kurzschluss im Kabel?<br>Endstufe defekt?                                                                                                |  |
|                                                                                                    | 1                                                                                    | Überstrom Bremschopper                           | Externen Bremswiderstand auf Kurzschluss<br>oder zu kleinen Widerstandswert überprüfen.<br>Bremschopper-Ausgang am Gerät<br>überprüfen.                   |  |
| 07                                                                                                    | 0                                                                                    | Überspannung im<br>Zwischenkreis                 | Anschluss zum Bremswiderstand überprüfen<br>(intern/extern).<br>Externer Bremswiderstand überlastet?<br>Auslegung überprüfen.                             |  |
| 08                                                                                                    | 0                                                                                    | Winkelgeberfehler Resolver                       | Siehe Beschreibung 08-2 08-8                                                                                                    |  |
| 1Drehsinn der seriellen und<br>inkrementellen<br>Lageerfassung ungleichA und B-Spur vertause<br>Anschluss der Spursig<br>(kontrollieren)2Fehler Spursignale Z0<br>InkrementalgeberWinkelgeber angesch<br>Winkelgeberkabel def3Fehler Spursignale Z1<br>InkrementalgeberWinkelgeber defekt?<br>Konfiguration Winkelg | A und B-Spur vertauscht?<br>Anschluss der Spursignale korrigieren<br>(kontrollieren) |                                                  |                                                                                                    |  |
|                                                                                                    | 2                                                                                    | Fehler Spursignale Z0<br>Inkrementalgeber        | Winkelgeber angeschlossen?<br>Winkelgeberkabel defekt?                                                                                                    |  |
|                                                                                                    | 3                                                                                    | Fehler Spursignale Z1<br>Inkrementalgeber        | Winkelgeber defekt?<br>Konfiguration Winkelgeberinterface                                                                                                 |  |
|                                                                                                    | 4                                                                                    | Fehler Spursignale digitaler<br>Inkrementalgeber | überprüfen.<br>Gebersignale sind gestört: Installation auf                                                                                                |  |
|                                                                                                    | 5                                                                                    | Fehler Hallgebersignale<br>Inkrementalgeber      | EMV-Empfehlungen überprüfen.                                                                                                    |  |
|                                                                                                    | 6                                                                                    | Kommunikationsfehler<br>Winkelgeber              |                                                                                                    |  |
|                                                                                                    | 7                                                                                    | Signalamplitude<br>Inkrementalspur fehlerhaft    |                                                                                                    |  |
|                                                                                                    | 8                                                                                    | Interner Winkelgeberfehler                       | Interne Überwachung des Winkelgebers an<br>[X2B] hat einen Fehler erkannt.<br>Kommunikationsfehler?<br>Ggf. Kontakt zum Technischen Support<br>aufnehmen. |  |
|                                                                                                    | 9                                                                                    | Winkelgeber an [X2B] wird nicht unterstützt      | Bitte nehmen Sie Kontakt zum Technischen Support auf.                                                                                                    |  |
| 09                                                                                                    | 0                                                                                    | Alter Winkelgeber-<br>Parametersatz              | Daten im EEPROM des Winkelgebers speichern (Neuformatierung)                                                                                              |  |

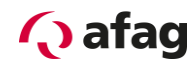

| Fehlermeldung   |               | Bedeutung der                                                  | Maßnahmen                                                                                                    |  |
|-----------------|---------------|----------------------------------------------------------------|----------------------------------------------------------------------------------------------------|--|
| Haupt-<br>index | Sub-<br>index | Fehlermeldung                                                  |                                                                                                    |  |
|                 | 1             | Winkelgeber-Parametersatz<br>kann nicht dekodiert werden       | Winkelgeber defekt?<br>Konfiguration Winkelgeberinterface<br>überprüfen.<br>Gebersignale sind gestört.<br>Installation auf EMV-Empfehlungen<br>überprüfen.            |  |
|                 | 2             | Unbekannte Version<br>Winkelgeber-Parametersatz                | Daten im Winkelgeber neu speichern.                                                                                                    |  |
|                 | 3             | Defekte Datenstruktur<br>Winkelgeber-Parametersatz             | Daten ggf. neu bestimmen und erneut im<br>Winkelgeber speichern.                                                                                                    |  |
|                 | 4             | EEPROM-Daten:<br>Kundenspezifische<br>Konfiguration fehlerhaft | Motor repariert: Neu referenzieren und<br>Speichern im Winkelgeber, danach speichern<br>im Grundgerät.                                                                |  |
|                 |               |                                                                | Motor getauscht: Grundgerät neu<br>parametrieren, neu referenzieren und<br>Speichern im Winkelgeber, danach speichern<br>im Grundgerät.                               |  |
|                 | 7             | Schreibgeschütztes<br>EEPROM Winkelgeber                       | Bitte nehmen Sie Kontakt zum Technischen<br>Support auf.                                                                                                    |  |
|                 | 9             | EEPROM Winkelgeber zu<br>klein                                 |                                                                                                    |  |
| 10              | 0             | Überdrehzahl<br>(Durchdrehschutz)                              | Offsetwinkel überprüfen.<br>Parametrierung des Grenzwertes überprüfen                                                                                                 |  |
| 11              | 0             | Referenzfahrt: Fehler beim<br>Start                            | Reglerfreigabe fehlt                                                                                                    |  |
|                 | 1             | Fehler während einer<br>Referenzfahrt                          | Referenzfahrt wurde unterbrochen, z.B.<br>durch Wegnahme der Reglerfreigabe                                                                                           |  |
|                 | 2             | Referenzfahrt:<br>Kein gültiger Nullimpuls                     | Erforderlicher Nullimpuls fehlt                                                                                                    |  |
|                 | 3             | Referenzfahrt:<br>Zeitüberschreitung                           | Die maximal (für die Referenzfahrt<br>parametrierte Zeit) wurde erreicht, noch<br>bevor die Referenzfahrt beendet wurde.<br>Parametrierung der Zeit bitte überprüfen. |  |
|                 | 4             | Referenzfahrt:<br>Falscher/ungültiger<br>Endschalter           | Zugehöriger Endschalter nicht<br>angeschlossen.<br>Endschalter vertauscht?<br>Endschalter verschieben, so dass er nicht im<br>Bareich des Nullimpulses liggt          |  |

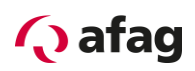

| Fehlermeldung   |               | Bedeutung der                                      | Maßnahmen                                                                                                    |  |
|-----------------|---------------|----------------------------------------------------|----------------------------------------------------------------------------------------------------|--|
| Haupt-<br>index | Sub-<br>index | Fehlermeldung                                      |                                                                                                    |  |
|                 | 5             | Referenzfahrt:<br>I²t / Schleppfehler              | Beschleunigungsrampen ungeeignet<br>parametriert.<br>Ungültiger Anschlag erreicht, z.B. weil kein<br>Referenzschalter angeschlossen ist.<br>Anschluss eines Referenzschalters<br>überprüfen.<br>Ggf. Kontakt zum Technischen Support<br>aufnehmen.                                                                                                    |  |
|                 | 6             | Referenzfahrt:<br>Ende der Suchstrecke<br>erreicht | Die für die Referenzfahrt maximal zulässige<br>Strecke ist abgefahren, ohne dass der<br>Bezugspunkt oder das Ziel der Referenzfahrt<br>erreicht wurden.                                                                                                    |  |
| 12              | 0             | CAN:<br>Doppelte Knotennummer                      | Konfiguration der Teilnehmer am CAN-Bus<br>überprüfen.                                                                                                    |  |
|                 | 1             | CAN:<br>Kommunikationsfehler, Bus<br>AUS           | Verkabelung überprüfen (Kabelspezifikation<br>eingehalten, Kabelbruch, maximale<br>Kabellänge überschritten,<br>Abschlusswiderstände korrekt, Kabelschirm<br>geerdet, alle Signale aufgelegt?).<br>Gerät austauschen.<br>Falls der Fehler durch einen<br>Geräteaustausch behoben werden konnte,<br>ausgetauschtes Gerät bitte zum<br>Vertriebspartner einsenden. |  |
|                 | 2             | CAN:<br>Kommunikationsfehler CAN<br>beim Senden    | Verkabelung überprüfen (Kabelspezifikation<br>eingehalten, Kabelbruch, maximale<br>Kabellänge überschritten,                                                                                                    |  |
|                 | 3             | CAN:<br>Kommunikationsfehler CAN<br>beim Empfangen | Abschlusswiderstände korrekt, Kabelschirm<br>geerdet, alle Signale aufgelegt)?<br>Start-Sequenz der Applikation überprüfen.<br>Gerät austauschen.<br>Falls der Fehler durch einen<br>Geräteaustausch behoben werden konnte,<br>ausgetauschtes Gerät bitte zum<br>Vertriebspartner einsenden.                                                                     |  |
|                 | 4             | CAN:<br>Node Guarding                              | Zykluszeit der Remoteframes mit der<br>Steuerung abgleichen bzw. Ausfall der<br>Steuerung.<br>Signale gestört?                                                                                                    |  |
|                 | 5             | CAN:<br>RPDO zu kurz                               | Konfiguration überprüfen.                                                                                                    |  |

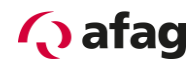

| Fehlermeldung   |               | Bedeutung der                                                      | Maßnahmen                                                                                                    |  |
|-----------------|---------------|--------------------------------------------------------------------|----------------------------------------------------------------------------------------------------|--|
| Haupt-<br>index | Sub-<br>index | Fehlermeldung                                                      |                                                                                                    |  |
|                 | 9             | CAN:<br>Protokollfehler                                            | Befehlssyntax der Steuerung prüfen<br>(Datenverkehr protokollieren).                                                                                                    |  |
|                 |               |                                                                    | Ggf. Kontakt zum Technischen Support<br>aufnehmen.                                                                                                    |  |
| 13              | 0             | Zeitüberschreitung CAN-<br>Bus                                     | CAN-Parametrierung überprüfen.                                                                                                    |  |
| 14              | 0             | Unzureichende Versorgung<br>für Identifizierung                    | Versorgungsspannung überprüfen.<br>Motorwiderstand überprüfen.                                                                                                    |  |
|                 | 1             | Identifizierung Stromregler:<br>Messzyklus unzureichend            | Die automatische Parameterbestimmung<br>liefert eine Zeitkonstante, die außerhalb des<br>parametrierbaren Wertebereichs liegt. Die<br>Parameter müssen manuell optimiert werden.                        |  |
|                 | 2             | Endstufenfreigabe konnte<br>nicht erteilt werden                   | Die Erteilung der Endstufenfreigabe ist nicht erfolgt, Anschluss von DIN 4 überprüfen.                                                                                                    |  |
|                 | 3             | Endstufe wurde vorzeitig<br>abgeschaltet                           | Die Endstufenfreigabe wurde bei laufender<br>Identifikation abgeschaltet (z.B. durch DIN 4).                                                                                                    |  |
|                 | 4             | Identifizierung unterstützt<br>nicht den eingestellten<br>Gebertyp | Die Identifikation kann mit den parametrierten<br>Winkelgebereinstellungen nicht durchgeführt<br>werden. Winkelgeberkonfiguration<br>überprüfen, ggf. Kontakt zum Technischen<br>Support aufnehmen.     |  |
|                 | 5             | Nullimpuls konnte nicht<br>gefunden werden                         | Der Nullimpuls konnte nach Ausführung der<br>maximal zulässigen Anzahl elektrischer<br>Umdrehungen nicht gefunden werden.<br>Bitte Nullimpulssignal überprüfen.<br>Winkelgebereinstellungen überprüfen. |  |
|                 | 6             | Hall-Signale ungültig                                              | Anschluss überprüfen.<br>Anhand Datenblatt prüfen, ob der Geber 3<br>Hallsignale mit 120 ° oder 60 ° Segmenten<br>aufweist.<br>Ggf. Kontakt zum Technischen Support<br>aufnehmen.                       |  |
|                 | 7             | Identifizierung nicht möglich                                      | Zwischenkreisspannung überprüfen.<br>Verdrahtung Motor/Gebersystem überprüfen.<br>Motor blockiert (z.B. Haltebremse nicht<br>gelöst)?                                                                   |  |
|                 | 8             | Ungültige Polpaarzahl                                              | Die berechnete Polpaarzahl liegt außerhalb<br>des parametrierbaren Bereiches. Datenblatt<br>des Motors prüfen.                                                                                          |  |
|                 |               |                                                                    | Ggr. Kontakt zum Technischen Support<br>aufnehmen.                                                                                                    |  |
| 15              | 0             | Division durch 0                                                   | Bitte nehmen Sie Kontakt zum Technischen                                                                                                    |  |
|                 | 1             | Bereichsüberschreitung                                             | Support aut.                                                                                                    |  |

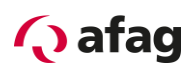

| Fehlermeldung   |               | Bedeutung der                             | Maßnahmen                                                                                                    |  |
|-----------------|---------------|-------------------------------------------|----------------------------------------------------------------------------------------------------|--|
| Haupt-<br>index | Sub-<br>index | Fehlermeldung                             |                                                                                                    |  |
|                 | 2             | Mathematischer Unterlauf                  |                                                                                                    |  |
| 16              | 0             | Programmausführung<br>fehlerhaft          | Bitte nehmen Sie Kontakt zum Technischen<br>Support auf.                                                                                                    |  |
|                 | 1             | Illegaler Interrupt                       |                                                                                                    |  |
|                 | 2             | Initialisierungsfehler                    |                                                                                                    |  |
|                 | 3             | Unerwarteter Zustand                      |                                                                                                    |  |
| 17              | 0             | Überschreitung Grenzwert<br>Schleppfehler | Fehlerfenster vergrößern.<br>Beschleunigung zu groß parametriert.                                                                                                    |  |
|                 | 1             | Geberdifferenzüberwachun<br>g             | Externer Winkelgeber nicht angeschlossen bzw. defekt?                                                                                                    |  |
|                 |               |                                           | Abweichung schwankt z.B. aufgrund von<br>Getriebespiel, ggf. Abschaltschwelle<br>vergrößern                                                                                  |  |
| 18              | 0             | Warnschwelle analoge<br>Motortemperatur   | Motor zu heiß? Parametrierung überprüfen<br>(Stromregler, Stromgrenzwerte)                                                                                                   |  |
|                 |               |                                           | Passender Sensor?                                                                                                    |  |
|                 |               |                                           | Parametrierung des Sensors oder der<br>Sensorkennlinie überprüfen.<br>Falls Fehler auch bei überbrücktem Sensor<br>vorhanden, Gerät bitte zum Vertriebspartner<br>einsenden. |  |
|                 | 1             | Warnschwelle Temperatur<br>Leistungsteil  | Temperaturanzeige plausibel?<br>Einbaubedingungen überprüfen, Filtermatten<br>Lüfter verschmutzt?<br>Gerätelüfter defekt?                                                    |  |
| 19              | 0             | Warnschwelle I <sup>2</sup> t-Motor       | Motor blockiert?                                                                                                    |  |
| 21              | 0             | Fehler 1 Strommessung U                   | Bitte nehmen Sie Kontakt zum Technischen                                                                                                    |  |
|                 | 1             | Fehler 1 Strommessung V                   | Support auf.                                                                                                    |  |
|                 | 2             | Fehler 2 Strommessung U                   |                                                                                                    |  |
|                 | 3             | Fehler 2 Strommessung V                   |                                                                                                    |  |
| 22              | 0             | PROFIBUS:<br>Fehlerhafte Initialisierung  | Technologiemodul defekt?<br>Technologiemodul austauschen.<br>Ggf. Kontakt zum Technischen Support<br>aufnehmen.                                                              |  |
|                 | 1             | PROFIBUS: Reserviert                      | Bitte nehmen Sie Kontakt zum Technischen Support auf.                                                                                                    |  |
|                 | 2             | Kommunikationsfehler<br>PROFIBUS          | Eingestellte Slave-Adresse überprüfen.<br>Busabschluss überprüfen.<br>Verkabelung überprüfen.                                                                                |  |

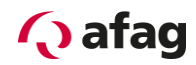

| Fehlermeldung   |               | Bedeutung der                                                 | Maßnahmen                                                                                                    |  |
|-----------------|---------------|---------------------------------------------------------------|----------------------------------------------------------------------------------------------------|--|
| Haupt-<br>index | Sub-<br>index | Fehlermeldung                                                 |                                                                                                    |  |
|                 | 3             | PROFIBUS:<br>Ungültige Slave-Adresse                          | Fehlerhafte Slave-Adresse, bitte eine andere<br>Slave-Adresse auswählen.                                                                                                    |  |
|                 | 4             | PROFIBUS:<br>Fehler im Wertebereich                           | Mathematischer Fehler in der Umrechnung<br>der physikalischen Einheiten. Wertebereich<br>der Daten und der physikalischen Einheiten<br>passen nicht zueinander (Feldbus-<br>Anzeigeeinheiten).<br>Ggf. Kontakt zum Technischen Support<br>aufnehmen |  |
| 25              | 0             | Ungültiger Gerätetyp                                          | Gerät bitte zum Vertriebspartner einsenden.                                                                                                    |  |
|                 | 1             | Nicht unterstützter<br>Gerätetyp                              |                                                                                                    |  |
|                 | 2             | Nicht unterstützte<br>HW-Revision                             | Firmware-Version überprüfen.<br>Ggf. Update vom Technischen Support<br>anfordern.                                                                                                    |  |
|                 | 3             | Gerätefunktion beschränkt!                                    | Gerät bitte zum Vertriebspartner einsenden.                                                                                                    |  |
|                 | 4             | Ungültiger Leistungsteiltyp.                                  | Firmware-Version überprüfen.<br>Ggf. Update vom Technischen Support<br>anfordern.                                                                                                    |  |
| 26              | 0             | Fehlender User-<br>Parametersatz<br>Checksummenfehler         | Default-Parametersatz laden.<br>Steht der Fehler weiter an, Gerät bitte zum<br>Vertriebspartner einsenden.                                                                                                    |  |
|                 | 2             | Flash: Fehler beim<br>Schreiben<br>Flash: Fehler beim Löschen | Gerät bitte zum Vertriebspartner einsenden.                                                                                                    |  |
|                 | 4             | Flash: Fehler im internen<br>Flash                            | Firmware neu laden.<br>Gaf. Kontakt zum Technischen Support                                                                                                    |  |
|                 | 5             | Fehlende Kalibrierdaten                                       | aufnehmen.                                                                                                    |  |
|                 | 6             | Fehlender User-<br>Positionsdatensatz                         | Simply perform save & reset.<br>Load the default parameter set.<br>If the error continues to occur, contact the<br>Technical Support                                                                                                    |  |
|                 | 7             | Fehler in den Datentabellen<br>(CAM)                          | Default-Parametersatz laden und<br>Erstinbetriebnahme durchführen.<br>Parametersatz ggf. erneut laden.<br>Ggf. Kontakt zum Technischen Support<br>aufnehmen.                                                                                        |  |
| 27              | 0             | Warnschwelle<br>Schleppfehler                                 | Parametrierung des Schleppfehlers<br>überprüfen<br>Motor blockiert?                                                                                                    |  |

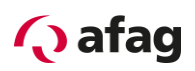

| Fehlermeldung   |               | Bedeutung der                           | Maßnahmen                                                                              |  |
|-----------------|---------------|-----------------------------------------|----------------------------------------------------------------------------------------|--|
| Haupt-<br>index | Sub-<br>index | Fehlermeldung                           |                                                                                        |  |
| 28              | 0             | Betriebsstundenzähler fehlt             | Fehler quittieren.<br>Tritt der Fehler erneut auf, bitte Kontakt zum                   |  |
|                 | 1             | Betriebsstundenzähler:<br>Schreibfehler | Technischen Support aufnehmen.                                                         |  |
|                 | 2             | Betriebsstundenzähler<br>korrigiert     |                                                                                        |  |
|                 | 3             | Betriebsstundenzähler<br>konvertiert    |                                                                                        |  |
| 29              | 0             | Keine SD-Karte vorhanden                | Bitte nehmen Sie Kontakt zum Technischen<br>Support auf.                               |  |
|                 | 1             | SD-Karte:<br>Initialisierungsfehler     |                                                                                        |  |
|                 | 2             | SD-Karte: Datenfehler                   |                                                                                        |  |
|                 | 3             | SD-Karte: Schreibfehler                 |                                                                                        |  |
|                 | 4             | SD-Karte: Firmware<br>Download-Fehler   |                                                                                        |  |
| 30              | 0             | Interner Umrechnungsfehler              | Bitte nehmen Sie Kontakt zum Technischen<br>Support auf.                               |  |
| 31              | 0             | I <sup>2</sup> t-Motor                  | Motor blockiert?<br>Leistungsdimensionierung des Antriebes<br>überprüfen.              |  |
|                 | 1             | I <sup>2</sup> t-Servopositionierregler | Leistungsdimensionierung des<br>Antriebspaketes überprüfen                             |  |
|                 | 2             | l²t-PFC                                 | Leistungsdimensionierung des Antriebes<br>überprüfen.<br>Betrieb ohne PFC selektieren? |  |
|                 | 3             | I <sup>2</sup> t-Bremswiderstand        | Bremswiderstand überlastet.                                                            |  |
|                 |               |                                         | Externen Bremswiderstand verwenden?                                                    |  |
|                 | 4             | I2t-Wirkleistungsüberlastung            | Verringerung der abgerufenen Wirkleistung.                                             |  |
| 32              | 0             | Ladezeit Zwischenkreis<br>überschritten | Brücke für den internen Bremswiderstand gesetzt?                                       |  |
|                 |               |                                         | Anschaltung des externen<br>Bremswiderstandes überprüfen.                              |  |
|                 | -             |                                         | Ggf. Kontakt zum Technischen Support aufnehmen.                                        |  |
|                 | 1             | Unterspannung für aktive<br>PFC         | Versorgungsspannung auf Einhaltung der<br>Nenndaten prüfen.                            |  |

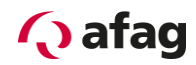

| Fehlermeldung   |               | Bedeutung der                                                            | Maßnahmen                                                                                                    |  |
|-----------------|---------------|--------------------------------------------------------------------------|----------------------------------------------------------------------------------------------------|--|
| Haupt-<br>index | Sub-<br>index | Fehlermeldung                                                            |                                                                                                    |  |
|                 | 5             | Überlast Bremschopper.<br>Zwischenkreis konnte nicht<br>entladen werden. | Ein-/Ausschaltzyklen überprüfen.                                                                                                    |  |
|                 | 6             | Entladezeit Zwischenkreis<br>überschritten                               | Brücke für den internen Bremswiderstand<br>gesetzt?<br>Anschaltung des externen<br>Bremswiderstandes überprüfen.<br>Ggf. Kontakt zum Technischen Support<br>aufnehmen. |  |
|                 | 7             | Leistungsversorgung fehlt<br>für Reglerfreigabe                          | Fehlende Zwischenkreisspannung?<br>Leistungsversorgung überprüfen<br>Ggf. Kontakt zum Technischen Support<br>aufnehmen.                                                |  |
|                 | 8             | Ausfall der<br>Leistungsversorgung bei<br>Reglerfreigabe                 | Leistungsversorgung überprüfen.                                                                                                    |  |
|                 | 9             | Phasenausfall                                                            |                                                                                                    |  |
| 33              | 0             | Schleppfehler<br>Encoder-Emulation                                       | Einstellungen der Inkrementalgeber-<br>Emulation überprüfen (Strichzahl).<br>Ggf. Kontakt zum Technischen Support<br>aufnehmen.                                        |  |
| 34              | 0             | Keine Synchronisation über<br>Feldbus                                    | Synchronisationsnachrichten vom Master ausgefallen?                                                                                                    |  |
|                 | 1             | Synchronisationsfehler<br>Feldbus                                        | Synchronisationsnachrichten vom Master<br>ausgefallen?<br>Synchronisationsintervall zu klein<br>parametriert?                                                          |  |
| 35              | 0             | Durchdrehschutz<br>Linearmotor                                           | Gebersignale sind gestört. Installation auf<br>EMV-Empfehlungen überprüfen.                                                                                            |  |
|                 | 1             | Timeout bei Schnellhalt                                                  | Kommutierwinkel überprüfen.                                                                                                    |  |
|                 | 5             | Fehler bei der<br>Kommutierlagebestimmung                                | Es wurde ein für den Motor ungeeignetes<br>Verfahren gewählt. Bitte nehmen Sie Kontakt<br>zum Technischen Support auf.                                                 |  |
| 36              | 0             | Parameter wurde limitiert                                                | Benutzerparametersatz kontrollieren                                                                                                    |  |
|                 | 1             | Parameter wurde nicht akzeptiert                                         |                                                                                                    |  |
| 37              | 0             | sercos:<br>Empfangsdaten gestört                                         | sercos-Verdrahtung überprüfen (z.B.<br>Lichtwellenleiter säubern).<br>Einstellungen für Lichtleistung überprüfen.<br>Baudrate überprüfen.                              |  |

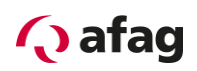

| Fehlermeldung   |               | Bedeutung der                                           | Maßnahmen                                                                                                    |
|-----------------|---------------|---------------------------------------------------------|----------------------------------------------------------------------------------------------------|
| Haupt-<br>index | Sub-<br>index | Fehlermeldung                                           |                                                                                                    |
|                 | 1             | sercos:<br>LWL-Ring unterbrochen                        | sercos-Verdrahtung (Lichtwellenleiter) auf<br>Bruch überprüfen.<br>Anschüsse überprüfen.                                                              |
|                 | 2             | sercos:<br>Zweifacher MST-Ausfall                       | sercos-Verdrahtung (Lichtwellenleiter)<br>überprüfen.<br>Steuerung überprüfen (werden alle MSTs<br>gesendet?).                                        |
|                 | 3             | sercos:<br>Ungültige Phasenvorgabe in<br>MST-Info       | Programm im sercos-Master überprüfen.                                                                                                    |
|                 | 4             | sercos:<br>Zweifacher MDT-Ausfall                       | sercos-Verdrahtung (Lichtwellenleiter)<br>überprüfen.<br>Steuerung überprüfen (werden alle MDTs<br>gesondet)?                                         |
|                 | 5             | sercos:<br>Sprung in unbekannte<br>Betriebsart          | Einstellungen für die Betriebsarten in den<br>IDNs S-0-0032 bis S-0-0035 überprüfen.                                                                  |
|                 | 6             | sercos:<br>T3 ungültig                                  | Baudrate erhöhen.<br>Zeitpunkt T3 manuell verschieben.                                                                                                |
| 38              | 0             | sercos Prog.:<br>Fehler Initialisierung<br>SERCON       | Technologiemodul defekt?<br>Technologiemodul austauschen.<br>Ggf. Kontakt zum Technischen Support<br>aufnehmen.                                       |
|                 | 1             | sercos:<br>Kein Technologiemodul<br>vorhanden           | Technologiemodul korrekt gesteckt?<br>Technologiemodul defekt?<br>Technologiemodul austauschen.<br>Ggf. Kontakt zum Technischen Support<br>aufnehmen. |
|                 | 2             | sercos:<br>Technologiemodul defekt                      | Technologiemodul austauschen.<br>Ggf. Kontakt zum Technischen Support<br>aufnehmen.                                                                   |
|                 | 3             | sercos:<br>S-0-0127: Ungültige Daten<br>in S-0-0021     | Überprüfung der Konfiguration (zyklische<br>Daten für MDT und AT).<br>Zeitschlitzberechnung durch den Master.                                         |
|                 | 4             | sercos:<br>S-0-0127: Unzulässige<br>IDNs in AT oder MDT | Überprüfung der Konfiguration (zyklische Datenübertragung).                                                                                           |
|                 | 5             | sercos:<br>S-0-0128: Ungültige Daten<br>in S-0-0022     | Wichtungseinstellungen überprüfen.<br>Betriebsarteneinstellungen überprüfen.<br>Einstellungen interner/externer Winkelgeber<br>überprüfen.            |

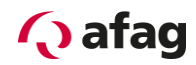

| Fehlermeldung   |               | Bedeutung der                                                             | Maßnahmen                                                                                                    |  |
|-----------------|---------------|---------------------------------------------------------------------------|----------------------------------------------------------------------------------------------------|--|
| Haupt-<br>index | Sub-<br>index | Fehlermeldung                                                             |                                                                                                    |  |
|                 | 6             | sercos:<br>S-0-0128:<br>Wichtungsparameter<br>fehlerhaft                  | Wichtungseinstellungen überprüfen.                                                                                    |  |
|                 | 7             | sercos:<br>Ungültige IDN in S-0-0026 /<br>S-0-0027                        | Konfiguration Signalstatus- und<br>Signalsteuerwort überprüfen (S-0-0026 / S-0-<br>0027).                             |  |
|                 | 8             | sercos:<br>Fehler bei Umrechnung                                          | Wichtungseinstellungen überprüfen.<br>Ggf. Kontakt zum Technischen Support<br>aufnehmen.                              |  |
|                 | 9             | sercos:<br>SERCON 410b Modus aktiv                                        | Technologiemodul defekt?<br>Technologiemodul austauschen.                                                             |  |
| 39              | 0             | sercos:<br>Liste S-0-0370:<br>Konfigurationsfehler MDT-<br>Datencontainer | Bitte nehmen Sie Kontakt zum Technischen<br>Support auf.                                                              |  |
|                 | 1             | sercos:<br>Liste S-0-0371:<br>Konfigurationsfehler AT-<br>Datencontainer  |                                                                                                    |  |
|                 | 2             | sercos:<br>Fehler im zyklischen Kanal<br>MDT                              |                                                                                                    |  |
|                 | 3             | sercos:<br>Fehler im zyklischen Kanal<br>AT                               |                                                                                                    |  |
|                 | 4             | sercos:<br>Fehler im zyklischen<br>Datencontainer MDT                     |                                                                                                    |  |
|                 | 5             | sercos:<br>Fehler im zyklischen<br>Datencontainer AT                      |                                                                                                    |  |
| 40              | 0             | Negativer SW-Endschalter<br>erreicht                                      | Negative Bereichsgrenze überprüfen.                                                                                   |  |
|                 | 1             | Positiver SW-Endschalter<br>erreicht                                      | Positive Bereichsgrenze überprüfen.                                                                                   |  |
|                 | 2             | Zielposition hinter dem<br>negativen Endschalter                          | Der Start einer Positionierung wurde<br>unterdrückt, da das Ziel hinter dem jeweiligen<br>Software-Endschalter liegt. |  |
|                 | 3             | Zielposition hinter dem<br>positiven Endschalter                          | Zieldaten überprüfen.<br>Positionierbereich prüfen.                                                                   |  |

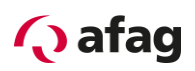

| Fehlermeldung   |               | Bedeutung der                                                      | Maßnahmen                                                                                                    |  |
|-----------------|---------------|--------------------------------------------------------------------|----------------------------------------------------------------------------------------------------|--|
| Haupt-<br>index | Sub-<br>index | Fehlermeldung                                                      |                                                                                                    |  |
| 41              | 0             | Wegprogramm:<br>Synchronisationsfehler                             | Parametrierung überprüfen.<br>Ggf. Kontakt zum Technischen Support                                                                  |  |
|                 | 8             | Wegprogramm:<br>Unbekannter Befehl                                 | aufnehmen.                                                                                                    |  |
|                 | 9             | Wegprogramm:<br>Fehlerhaftes Sprungziel                            |                                                                                                    |  |
| 42              | 0             | Positionierung: Fehlende<br>Anschlusspositionierung:<br>Stopp      | Das Ziel der Positionierung kann durch die<br>Optionen der Positionierung bzw. der<br>Randbedingungen nicht erreicht werden.        |  |
|                 | 1             | Positionierung:<br>Drehrichtungs-umkehr nicht<br>erlaubt: Stopp    | Parametrierung der betreffenden<br>Positionssätze überprüfen.                                                                       |  |
|                 | 2             | Positionierung:<br>Drehrichtungs-umkehr nach<br>Halt nicht erlaubt |                                                                                                    |  |
|                 | 3             | Start Positionierung<br>verworfen: falsche<br>Betriebsart          | Eine Umschaltung der Betriebsart durch den<br>Positionssatz war nicht möglich.                                                      |  |
|                 | 4             | Start Positionierung<br>verworfen: Referenzfahrt<br>erforderlich   | Optionale Parametrierung "Referenzfahrt<br>erforderlich" zurücksetzen.<br>Neue Referenzfahrt durchführen.                           |  |
|                 | 5             | Rundachse:<br>Drehrichtung nicht erlaubt                           | Die berechnete Drehrichtung ist gemäß dem<br>eingestellten Modus für die Rundachse nicht<br>erlaubt.<br>Gewählten Modus überprüfen. |  |
|                 | 9             | Fehler beim Starten der<br>Positionierung                          | Parameter Fahrgeschwindigkeit und<br>Beschleunigungen überprüfen.                                                                   |  |
| 43              | 0             | Endschalter:<br>Negativer Sollwert gesperrt                        | Der Antrieb hat den vorgesehenen<br>Bewegungsraum verlassen.                                                                        |  |
|                 | 1             | Endschalter:<br>Positiver Sollwert gesperrt                        | Technischer Defekt in der Anlage?<br>Endschalter überprüfen.                                                                        |  |
|                 | 2             | Endschalter:<br>Positionierung unterdrückt                         |                                                                                                    |  |
|                 | 9             | Endschalter:<br>Beide Endschalter<br>gleichzeitig aktiv            |                                                                                                    |  |
| 44              | 0             | Fehler in den<br>Kurvenscheibentabellen                            | Prüfen, ob Index korrekt zugeordnet wurde.<br>Prüfen, ob Kurvenscheiben im Gerät<br>vorhanden sind.                                 |  |

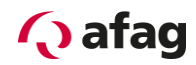

| Fehlermeldung   |               | Bedeutung der                                       | Maßnahmen                                                                                                    |  |
|-----------------|---------------|-----------------------------------------------------|----------------------------------------------------------------------------------------------------|--|
| Haupt-<br>index | Sub-<br>index | Fehlermeldung                                       |                                                                                                    |  |
|                 | 1             | Kurvenscheibe: Allgemeiner<br>Fehler Referenzierung | Sicherstellen, dass der Antrieb vor<br>Aktivierung der Kurvenscheibe referenziert<br>ist.                                                                                                    |  |
|                 |               |                                                     | Option "Referenzierung erforderlich" löschen.<br>Sicherstellen, dass eine Kurvenscheibe nicht<br>bei laufender Referenzfahrt gestartet werden<br>kann.                                                     |  |
| 45              | 0             | Treiberversorgung nicht<br>abschaltbar              | Bitte nehmen Sie Kontakt zum Technischen<br>Support auf.                                                                                                    |  |
|                 | 1             | Treiberversorgung nicht aktivierbar                 |                                                                                                    |  |
|                 | 2             | Treiberversorgung wurde aktiviert                   |                                                                                                    |  |
|                 | 3             | Endstufenfreigabe (DIN 4) nicht plausibel           |                                                                                                    |  |
| 47              | 0             | Timeout (Einrichtbetrieb)                           | Verarbeitung der Anforderung auf<br>Steuerungsseite prüfen.                                                                                                    |  |
|                 |               |                                                     | Drehzahlschwelle zu niedrig bzw. Timeout zu klein?                                                                                                    |  |
| 49              | 2             | DCO-Datei: Datenfehler                              | Bitte nehmen Sie Kontakt zum Technischen<br>Support auf.                                                                                                    |  |
| 50              | 0             | CAN:<br>Zu viele synchrone<br>PDOs                  | PDOs deaktivieren oder das SYNC-Intervall<br>erhöhen. Die maximale Anzahl PDOs darf<br>nicht höher sein als der Faktor tp zwischen<br>Lageregler und IPO (Menü:<br>Parameter/Reglerparameter/Zykluszeiten) |  |
|                 | 1             | SDO-Fehler aufgetreten                              | Bitte nehmen Sie Kontakt zum Technischen<br>Support auf.                                                                                                    |  |
| 51              | 0             | Kein bzw. unbekanntes<br>FSM-Modul                  | FSM-Modul austauschen.                                                                                                    |  |
|                 | 1             | FSM: Treiberversorgung<br>fehlerhaft                | Bitte nehmen Sie Kontakt zum Technischen<br>Support auf.                                                                                                    |  |
|                 | 2             | FSM: Ungleicher Modultyp                            |                                                                                                    |  |
|                 | 3             | FSM: Ungleiche<br>Modulversion                      |                                                                                                    |  |
|                 | 4             | Fehler in der SSIO-<br>Kommunikation                |                                                                                                    |  |
|                 | 5             | Fehler in der FSM-<br>Bremsansteuerung              |                                                                                                    |  |
| 52              | 1             | FSM: STO-Eingänge weisen ungleiche Pegel auf        | Bitte nehmen Sie Kontakt zum Technischen<br>Support auf.                                                                                                    |  |

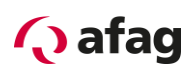

| Fehlermeldung   |               | Bedeutung der                                                                      | Maßnahmen                                                                                                    |  |
|-----------------|---------------|------------------------------------------------------------------------------------|----------------------------------------------------------------------------------------------------|--|
| Haupt-<br>index | Sub-<br>index | Fehlermeldung                                                                      |                                                                                                    |  |
|                 | 2             | FSM-STO: Ausfall der +5V-<br>OS/US-Versorgung<br>während die PWM noch<br>aktiv war |                                                                                                    |  |
| 53<br>59        | 0             | FSM 2.0                                                                            | Bitte nehmen Sie Kontakt zum Technischen<br>Support auf.                                                                         |  |
| 60              | 0             | Ethernet:<br>Benutzerspezifisch (1)                                                | Bitte nehmen Sie Kontakt zum Technischen<br>Support auf.                                                                         |  |
| 61              | 0             | Ethernet:<br>Benutzerspezifisch (2)                                                | Bitte nehmen Sie Kontakt zum Technischen<br>Support auf.                                                                         |  |
| 62              | 0             | EtherCAT:<br>Allgemeiner Busfehler                                                 | Kein EtherCAT Bus vorhanden.<br>Verdrahtung überprüfen.                                                                          |  |
|                 | 1             | EtherCAT:<br>Initialisierungsfehler                                                | Technologiemodul austauschen.<br>Ggf. Kontakt zum Technischen Support<br>aufnehmen.                                              |  |
|                 | 2             | EtherCAT:<br>Protokollfehler                                                       | Falsches Protokoll (kein CAN over<br>EtherCAT)?<br>EtherCAT-Verdrahtung überprüfen.                                              |  |
|                 | 3             | EtherCAT:<br>Ungültige RPDO-Länge                                                  | Protokoll überprüfen.<br>RPDO-Konfiguration des                                                                                  |  |
|                 | 4             | EtherCAT:<br>Ungültige TPDO-Länge                                                  | Servopositionierreglers und der Steuerung überprüfen.                                                                            |  |
|                 | 5             | EtherCAT: Zyklische<br>Datenübertragung fehlerhaft                                 | EtherCAT-Verdrahtung überprüfen.<br>Konfiguration des Masters überprüfen.                                                        |  |
| 63              | 0             | EtherCAT: Modul defekt                                                             | Technologiemodul defekt?<br>Technologiemodul austauschen.                                                                        |  |
|                 | 1             | EtherCAT: Ungültige Daten                                                          | Protokoll überprüfen.<br>EtherCAT-Verdrahtung überprüfen.                                                                        |  |
|                 | 2             | EtherCAT: TPDO-Daten<br>wurden nicht gelesen                                       | Reduzierung der Zykluszeit (EtherCAT-Bus).                                                                                       |  |
|                 | 3             | EtherCAT: Keine Distributed<br>Clocks aktiv                                        | Überprüfen, ob der Master das Merkmal<br>"Distributed Clocks" unterstützt.<br>Ggf. Kontakt zum Technischen Support<br>aufnehmen. |  |
|                 | 4             | Fehlen einer SYNC-<br>Nachricht im IPO-Zyklus                                      | Zykluszeiten des Servopositionierreglers und der Steuerung überprüfen.                                                           |  |
| 64              | 0             | DeviceNet: MAC-ID doppelt                                                          | MAC-ID ändern.                                                                                                    |  |
|                 | 1             | DeviceNet: Busspannung<br>fehlt                                                    | DeviceNet-Verdrahtung überprüfen.                                                                                                |  |
|                 | 2             | DeviceNet:<br>Überlauf Empfangspuffer                                              | Verringern der Anzahl der Nachrichten pro<br>Zeiteinheit beim Senden.                                                            |  |

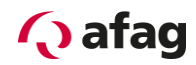

| Fehlermeldung   |               | Bedeutung der                                                                         | Maßnahmen                                                                                            |  |
|-----------------|---------------|---------------------------------------------------------------------------------------|----------------------------------------------------------------------------------------------------|--|
| Haupt-<br>index | Sub-<br>index | Fehlermeldung                                                                         |                                                                                                    |  |
|                 | 3             | DeviceNet:<br>Überlauf Sendepuffer                                                    | Verringern der Anzahl der Nachrichten pro<br>Zeiteinheit, die gesendet werden sollen.                |  |
|                 | 4             | DeviceNet:<br>IO-Nachricht nicht gesendet                                             | Bitte nehmen Sie Kontakt zum Technischen<br>Support auf.                                             |  |
|                 | 5             | DeviceNet: Bus aus                                                                    | DeviceNet-Verdrahtung überprüfen.                                                                    |  |
|                 | 6             | DeviceNet:<br>Überlauf CAN-Controller                                                 | Bitte nehmen Sie Kontakt zum Technischen<br>Support auf.                                             |  |
| 65              | 0             | DeviceNet: Kein Modul                                                                 | Technologiemodul defekt?<br>Technologiemodul austauschen.                                            |  |
|                 | 1             | DeviceNet:<br>Timeout I/O-Verbindung                                                  | Bitte nehmen Sie Kontakt zum Technischen<br>Support auf.                                             |  |
| 80              | 0             | IRQ: Überlauf Stromregler                                                             | Bitte nehmen Sie Kontakt zum Technischen                                                             |  |
|                 | 1             | IRQ: Überlauf<br>Drehzahlregler                                                       | Support auf.                                                                                         |  |
|                 | 2             | IRQ: Überlauf Lageregler                                                              |                                                                                                    |  |
|                 | 3             | IRQ: Überlauf Interpolator                                                            |                                                                                                    |  |
| 81              | 4             | IRQ: Überlauf Low-Level                                                               | Bitte nehmen Sie Kontakt zum Technischen                                                             |  |
|                 | 5             | IRQ: Überlauf MDC                                                                     | Support auf.                                                                                         |  |
| 82              | 0             | Ablaufsteuerung: Allgemein                                                            | Nur zur Information, keine Maßnahmen erforderlich.                                                   |  |
|                 | 1             | Mehrfach gestarteter<br>KO-Schreibzugriff                                             | Bitte nehmen Sie Kontakt zum Technischen<br>Support auf.                                             |  |
| 83              | 0             | Ungültiges<br>Technologiemodul<br>bzw.<br>Technologiemodul:<br>Steckplatz/Kombination | Passende Firmware laden.<br>Steckplatz prüfen.<br>Ggf. Kontakt zum Technischen Support<br>aufnehmen. |  |
|                 | 1             | Nicht unterstütztes<br>Technologiemodul                                               | Passende Firmware laden.<br>Ggf. Kontakt zum Technischen Support                                     |  |
|                 | 2             | Technologiemodul: HW-<br>Revision nicht unterstützt                                   | aufnehmen.                                                                                           |  |
|                 | 3             | Service-Speichermodul:<br>Schreibfehler                                               | Bitte nehmen Sie Kontakt zum Technischen<br>Support auf.                                             |  |
|                 | 4             | Technologiemodul:<br>MC 2000 Watchdog                                                 |                                                                                                    |  |
| 90              | 0             | Fehlende<br>Hardwarekomponente<br>(SRAM)                                              | Bitte nehmen Sie Kontakt zum Technischen<br>Support auf.                                             |  |

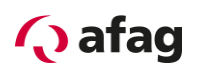

| Fehlermeldung   |               | Bedeutung der                                                      | Maßnahmen                                                                                           |  |
|-----------------|---------------|--------------------------------------------------------------------|----------------------------------------------------------------------------------------------------|--|
| Haupt-<br>index | Sub-<br>index | Fehlermeldung                                                      |                                                                                                    |  |
|                 | 1             | Fehlende<br>Hardwarekomponente<br>(FLASH)                          |                                                                                                    |  |
|                 | 2             | Fehler beim Booten FPGA                                            |                                                                                                    |  |
|                 | 3             | Fehler bei Start SD-ADUs                                           |                                                                                                    |  |
|                 | 4             | Synchronisationsfehler<br>SD-ADU nach Start                        |                                                                                                    |  |
|                 | 5             | SD-ADU nicht synchron                                              |                                                                                                    |  |
|                 | 6             | IRQ0 (Stromregler): Trigger-<br>Fehler                             |                                                                                                    |  |
|                 | 7             | Kein CAN-Controller<br>vorhanden                                   |                                                                                                    |  |
|                 | 8             | Checksummenfehler<br>Geräteparameter                               |                                                                                                    |  |
|                 | 9             | DEBUG-Firmware geladen                                             |                                                                                                    |  |
| 91              | 0             | Interner Initialisierungsfehler                                    | Bitte nehmen Sie Kontakt zum Technischen                                                            |  |
|                 | 1             | Speicherfehler                                                     | Support auf.                                                                                        |  |
|                 | 2             | Fehler beim Auslesen der<br>Controller-<br>/Leistungsteilcodierung |                                                                                                    |  |
|                 | 3             | Interner Software-<br>Initialisierungsfehler                       |                                                                                                    |  |
| 92              | 0             | Fehler beim Firmware-<br>Download                                  | Falsche Firmware?<br>Passende Firmware laden.<br>Ggf. Kontakt zum Technischen Support<br>aufnehmen. |  |

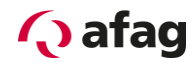

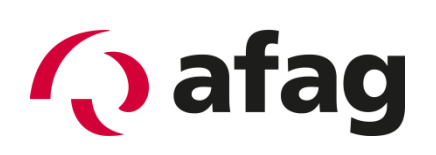

# Afag Automation AG Luzernstrasse 32 CH-6144 Zell Schweiz

| Internet: | www.afag.com        |
|-----------|---------------------|
| e-mail:   | sales@afag.com      |
| Fax.:     | +41 (0)62 959 87 87 |
| Tel.:     | +41 (0)62 959 86 86 |